オリエンテーション資料

**Orientation Materials** 

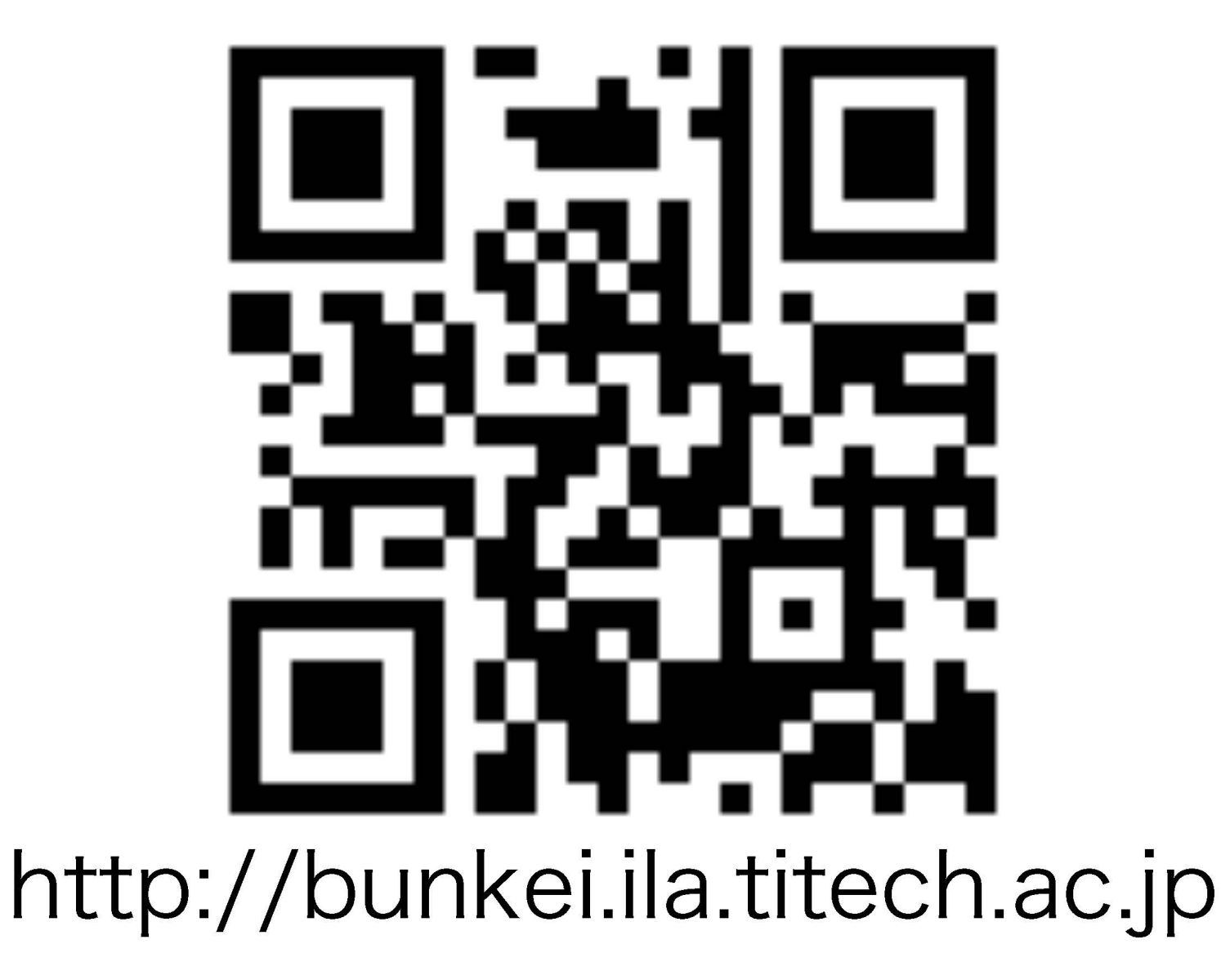

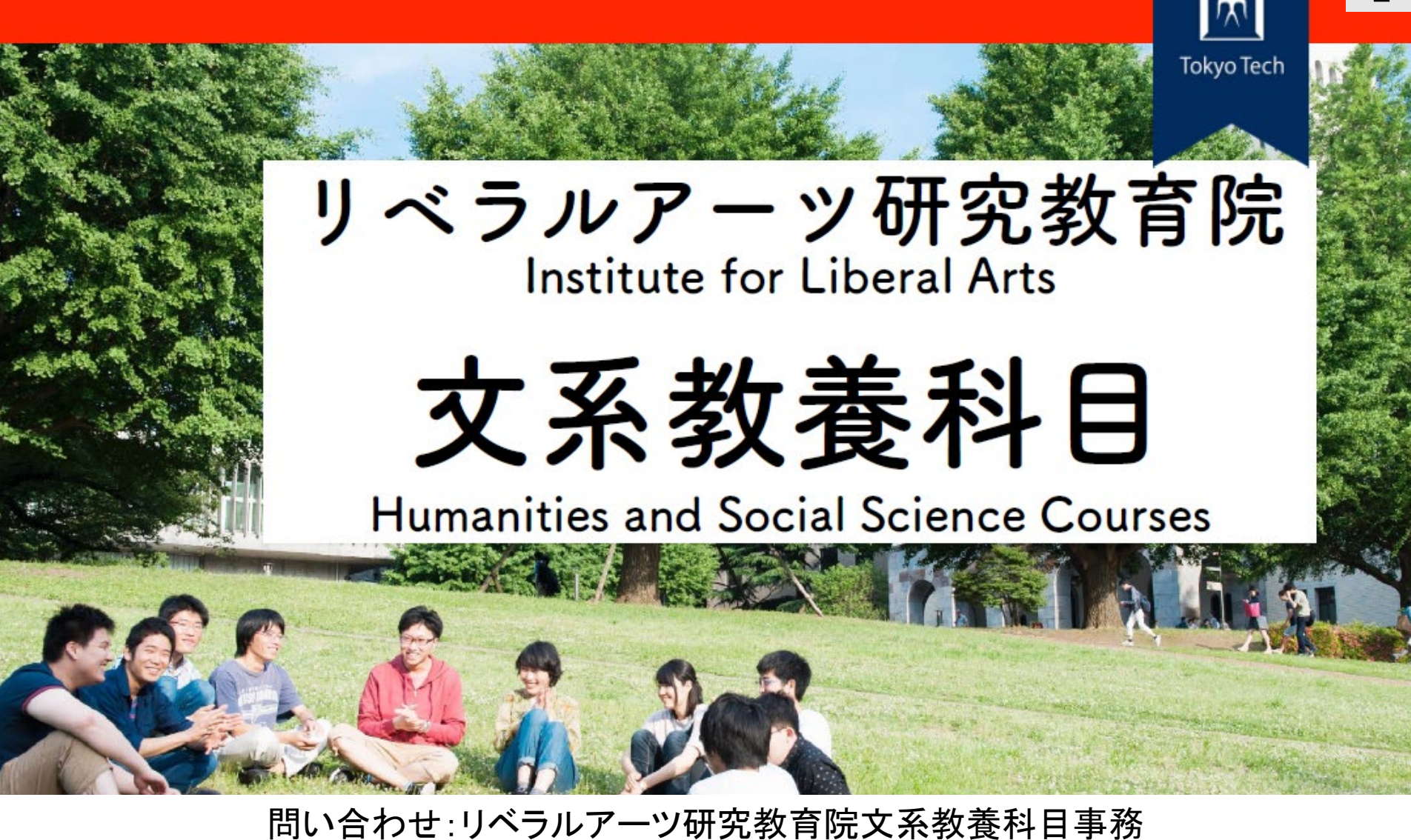

問い合わせ:リペラルアーツ研究教育院又系教養科自事務 大岡山キャンパス西9号館2階204 For inquiries: Office of Humanities and Social Science Courses Ookayama Campus, West Bldg. 9, 2<sup>nd</sup> Floor, Room 204 <u>bunkei@jim.titech.ac.jp</u>

# 説明担当 Explanations are given by

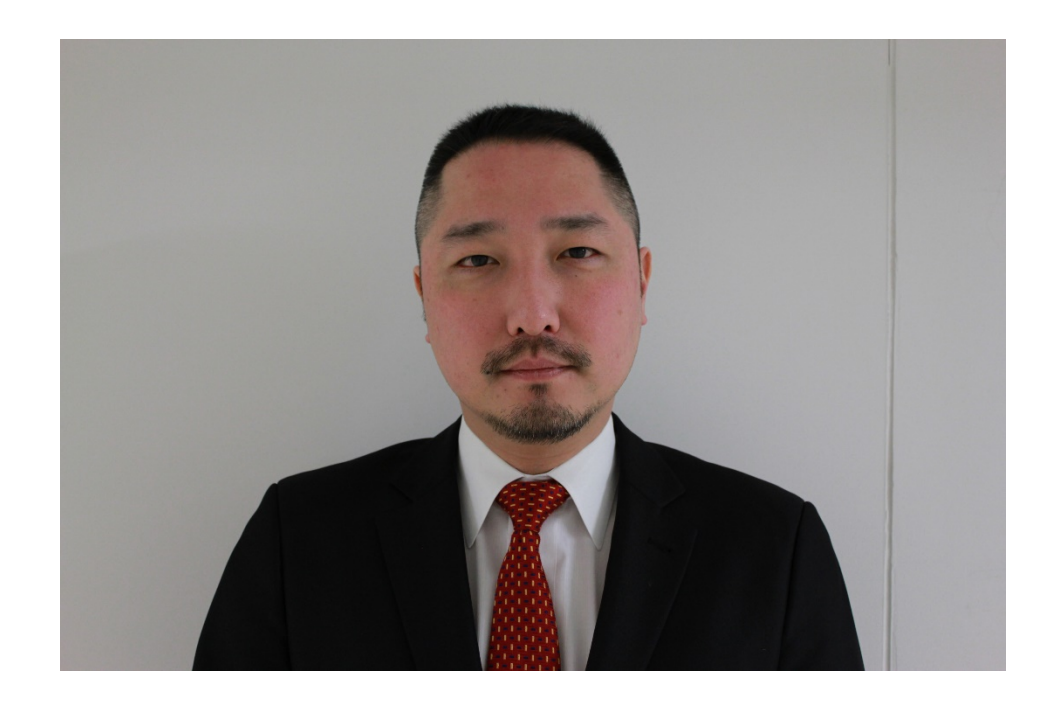

## **眞嶋 俊造(専門:科学技術倫理)** Shunzo Majima Specialization: ethics in engineering

### [今日の予定] Agenda 1 東工大のリベラルアーツ教育の概要

Features of Liberal Arts Education of Tokyo Tech 2コア学修科目について

Core Liberal Arts Education of Tokyo Tech

3学びのコミュニティについて(教育革新センター)

Learning Community (Center for Innovative Teaching and Learning) 4文系教養科目のカリキュラムについて

Curriculum of Humanities and Social Science Courses 5 文系教養科目の履修予約制度について

Pre-registration system of Humanities and Social Science Courses 履修予約期間:4月5日(月)9:00から4月12日(月)13:00まで Pre-registration period: from Monday, April 5 at 9:00 to Monday, April 12 at 13:00 [志をはぐくむ東工大リベラルアーツ教育] Liberal Arts education to find your kokorozashi (vision) Liberal Arts education enables you to realize your 志(vision) by utilizing your specialized knowledge in the real world with social skills and humanity.

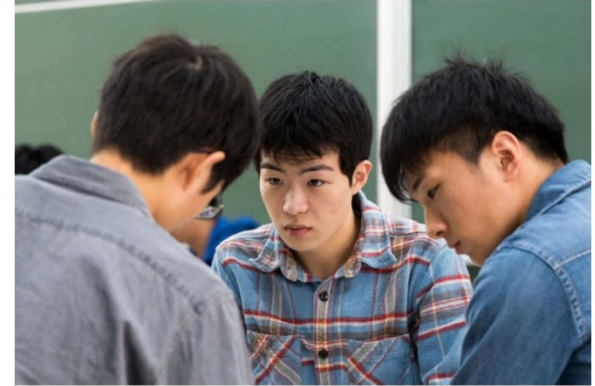

Specialized Knowledge

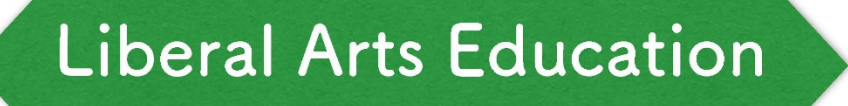

**N**vision

Society

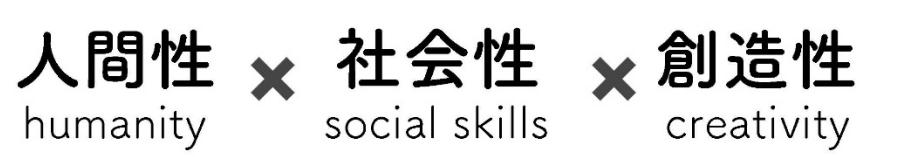

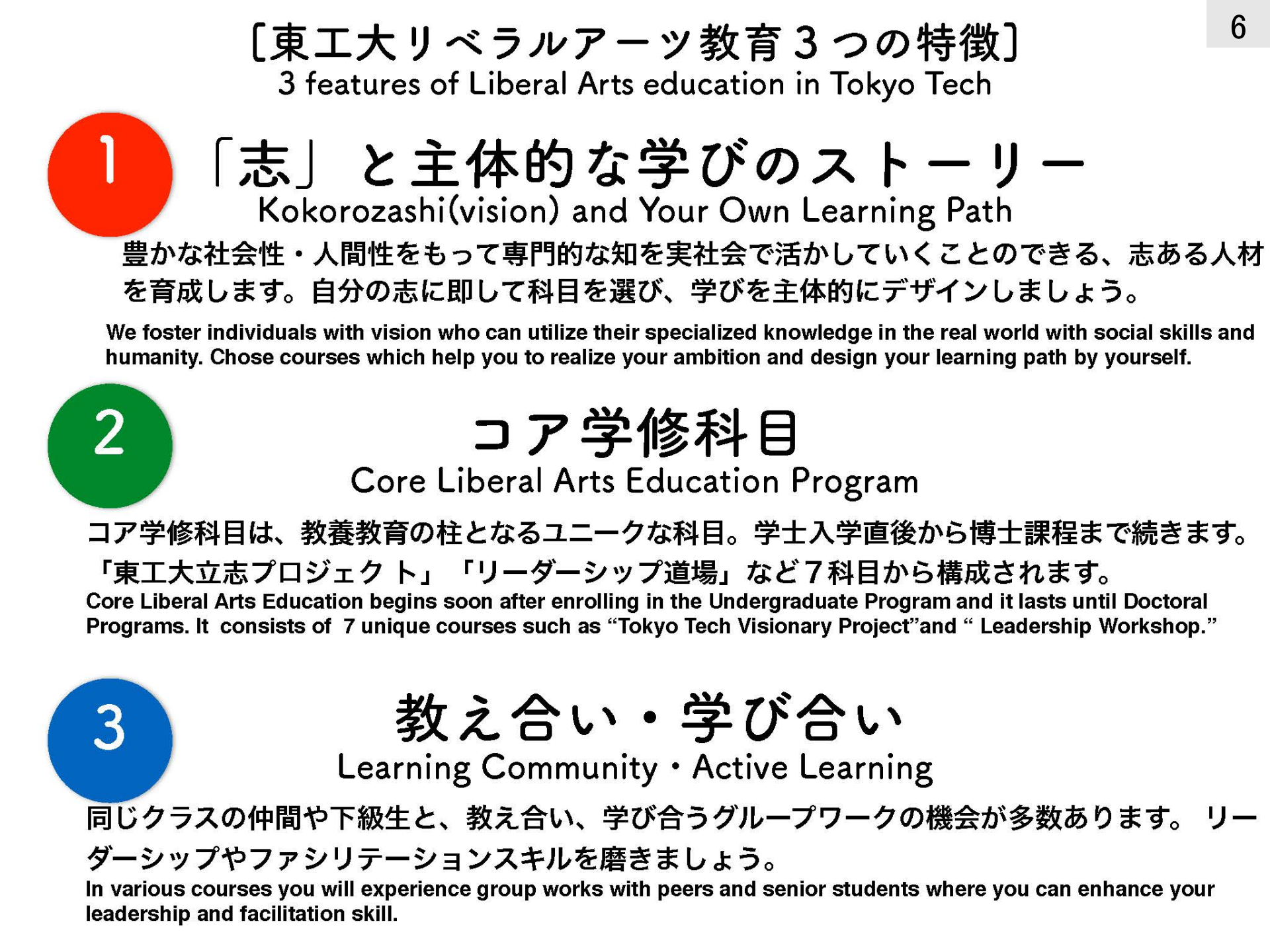

## [くさび型教育]

## Wedge-shaped Style Education

- 東工大では、学士から博士後期課程まで継続的に教養科目を履修する「く さび型教育」を実践しています。
- Tokyo Tech's "wedge-shaped style education" enables students to pursue liberal arts education in a phased manner throughout undergraduate and graduate programs.
- 番台順に履修することが推奨されており、修士課程入学直後の学期(4月 入学であれば1・2Q)に履修申告できる文系教養科目は400番台のみです。
- ・500番台の文系教養科目は400番台を修得してから履修してください。
- Students are encouraged to take courses in the sequence of 100, 200, 300, 400, 500, and 600 levels. As such, master's students entering in April must begin from 400-level liberal arts courses in 1Q and 2Q of the first year, then proceed to 500-level courses.

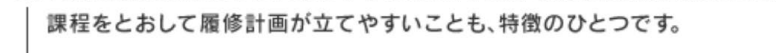

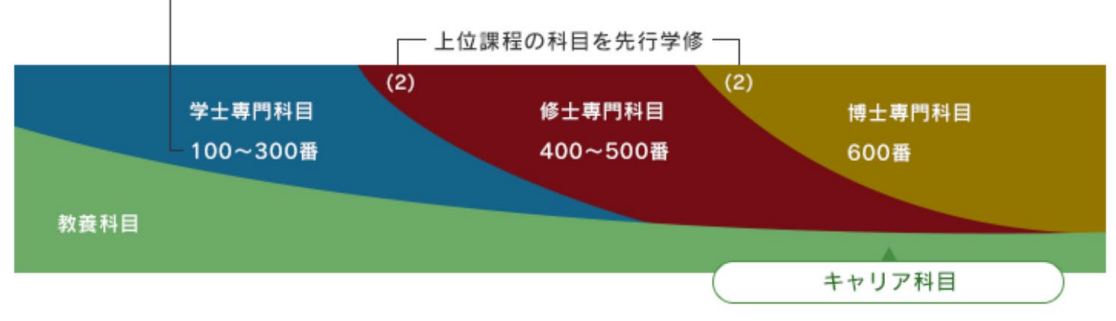

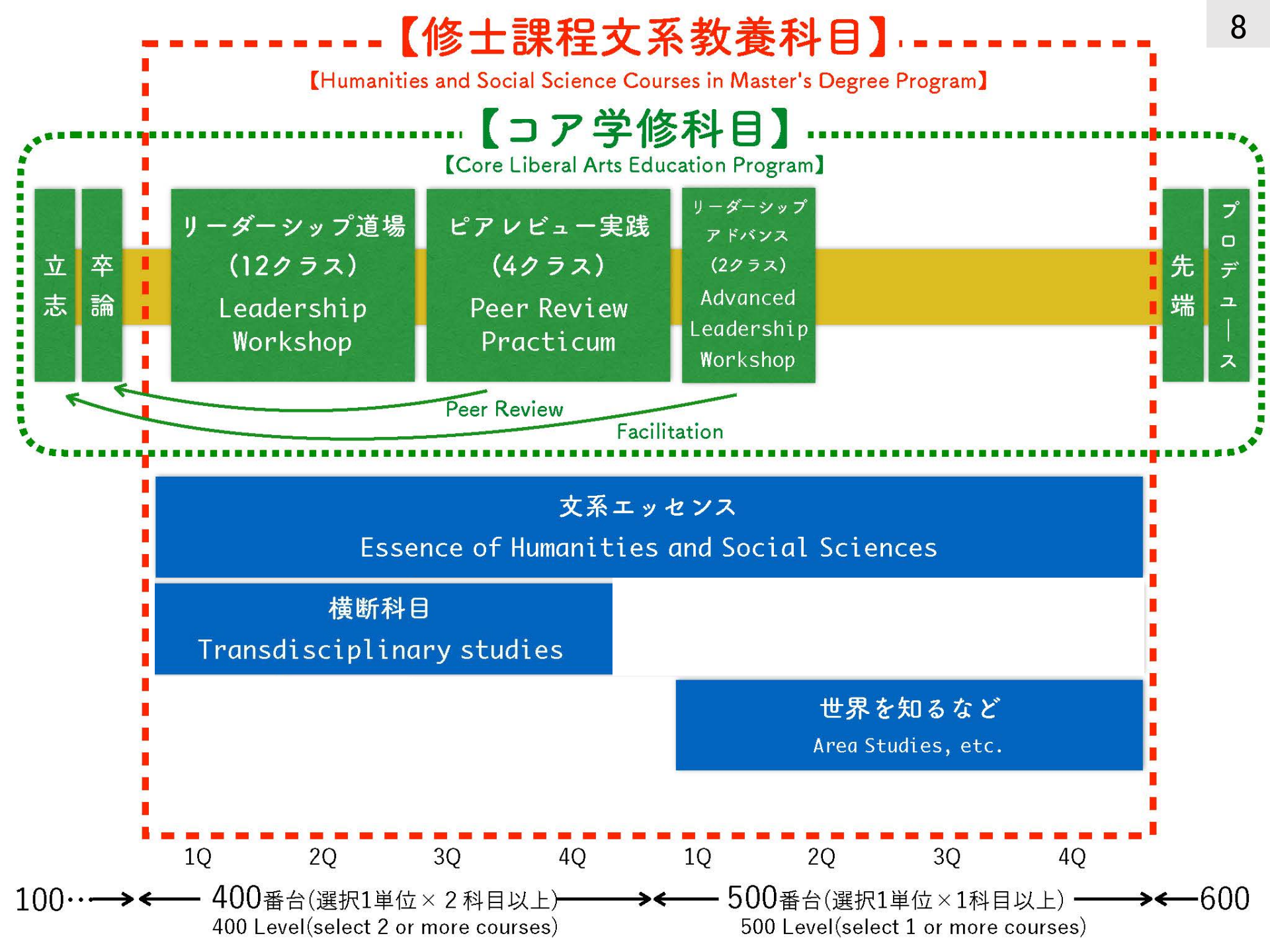

東工大立志 プロジェクト

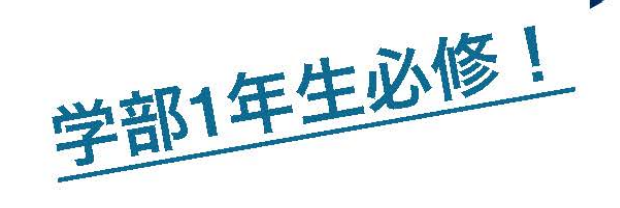

Tokvo Tech

「東工大立志プロジェクト」は、学士課程 入学直後に全学生が履修する必修科目です。 教養教育を、各自のゴールに向かって志を 立てるプロジェクトととらえ、そのための 自己発見と動機付けを行う科目です。講堂 での大人数講義と、少人数でのグループワー クを交互に行います。グループワークでは、 自ら考え、問題を発見し、他者に表現する ことを通して、コミュニケーション・プレ ゼンテーションのスキルを高めます。

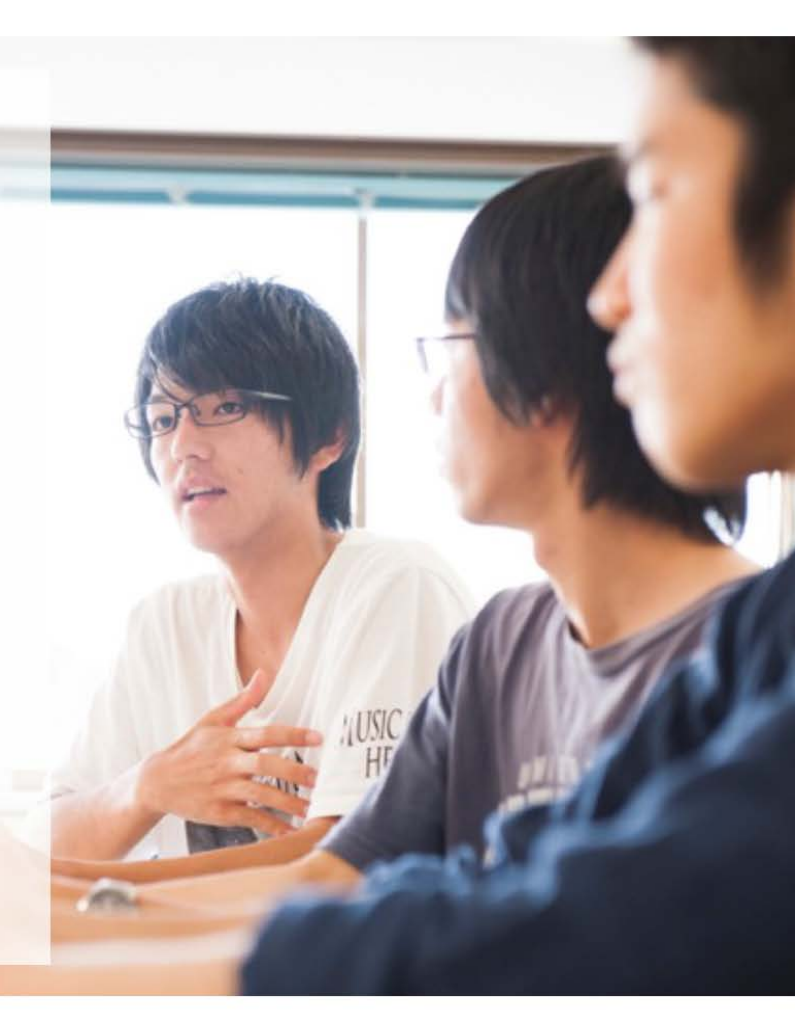

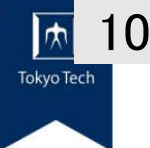

# Tokyo Tech Visionary Project

Undergraduate Degree Program 100-Level Courses Language:Japanese/English

The Tokyo Tech Visionary Project is a required course for all students beginning soon after admission. This course encourages self-discovery and aims to motivate students to set individual goals so they can envision their own path throughout the liberal arts studies at the undergraduate level. The course alternates between lectures in large groups at lecture halls and work done in small groups. Through group work, students learn to think on their own, identify problems, and convey their thoughts to others, thereby advancing their communication and presentation skills.

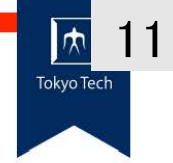

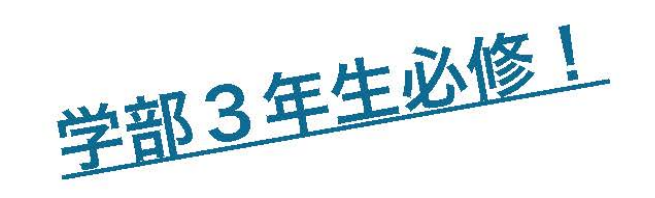

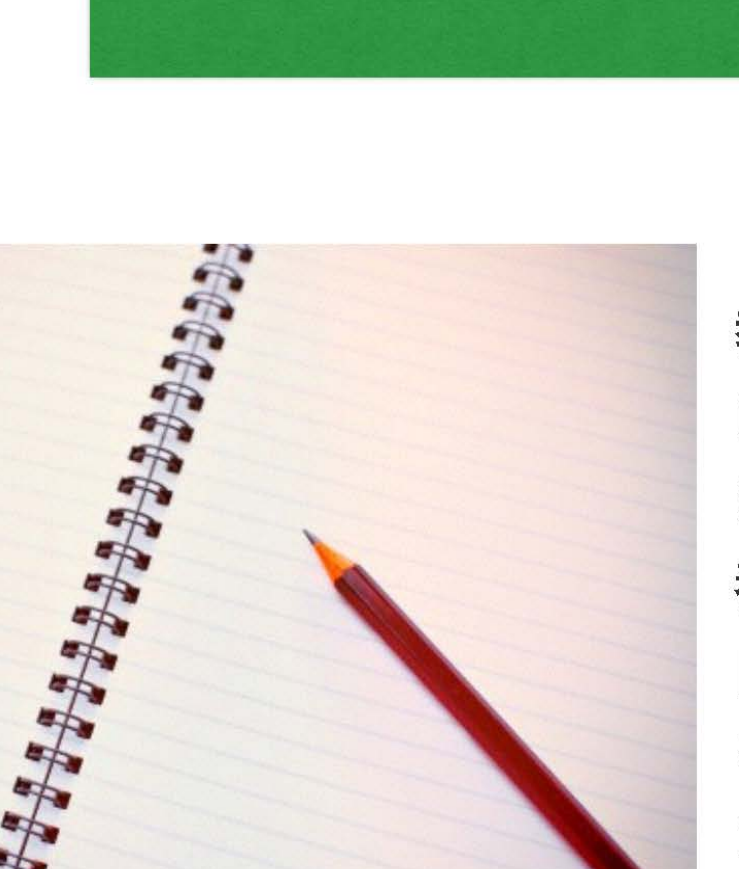

教養卒論

「教養卒論」は、3年目に履修する学士課程 教養教育の出口となる科目です。教養教育で は、ひとりひとりが自分の目的にあった「学 びのストーリー」を描きます。これまでの教 養教育で何を学んだのか、またそれは今後の 自分のビジョンにとってどう活きてくるのか をレポートにまとめます。執筆は、小グルー プ単位で修士課程の学生のピアレビューをう けながら行います。

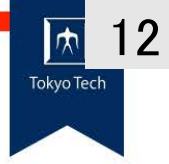

Liberal Arts Final Report

Undergraduate Degree Program (300-Level Courses)

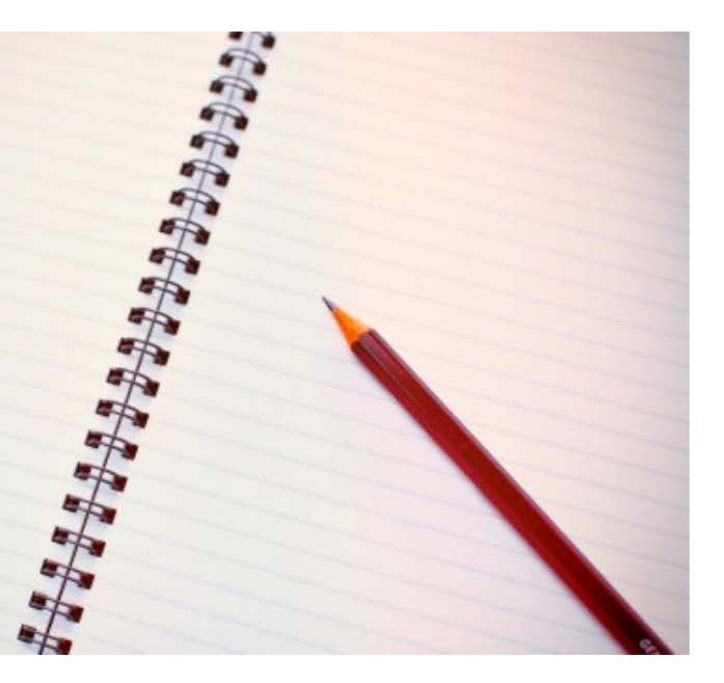

The Liberal Arts Final Report Course, taken in the third year, serves to complete the liberal arts education at the undergraduate level. In the liberal arts education, students are expected to envision the learning process that leads them to their individual goals. Reports are written about what was learned through liberal arts education and how it will be utilized for one's chosen path. Report writing is done in small groups with peer review by Master's Program students.

13 教養卒論 Tokyo Tech リーダーシップ道場 東工大立志 ピアレビュー実践 リーダーシップアドバンス 修士課程

「リーダーシップ道場」は、修士課程1年目の科目です。仲間の能力を 最大限活かしながら目標に向かってチームを導くリーダーシップ力を身 につけます。リーダシップ道場履修者のうち、特定の要件を満たした学 生は、身につけた能力を活かして学士課程教育に貢献しながら、自ら学 んでいきます。「ピアレビュー実践」では、教養卒論執筆をサポートし ます。さらに、「リーダーシップアドバンス」では、東工大立志プロジェ クトのグループワークをファシリテートします。

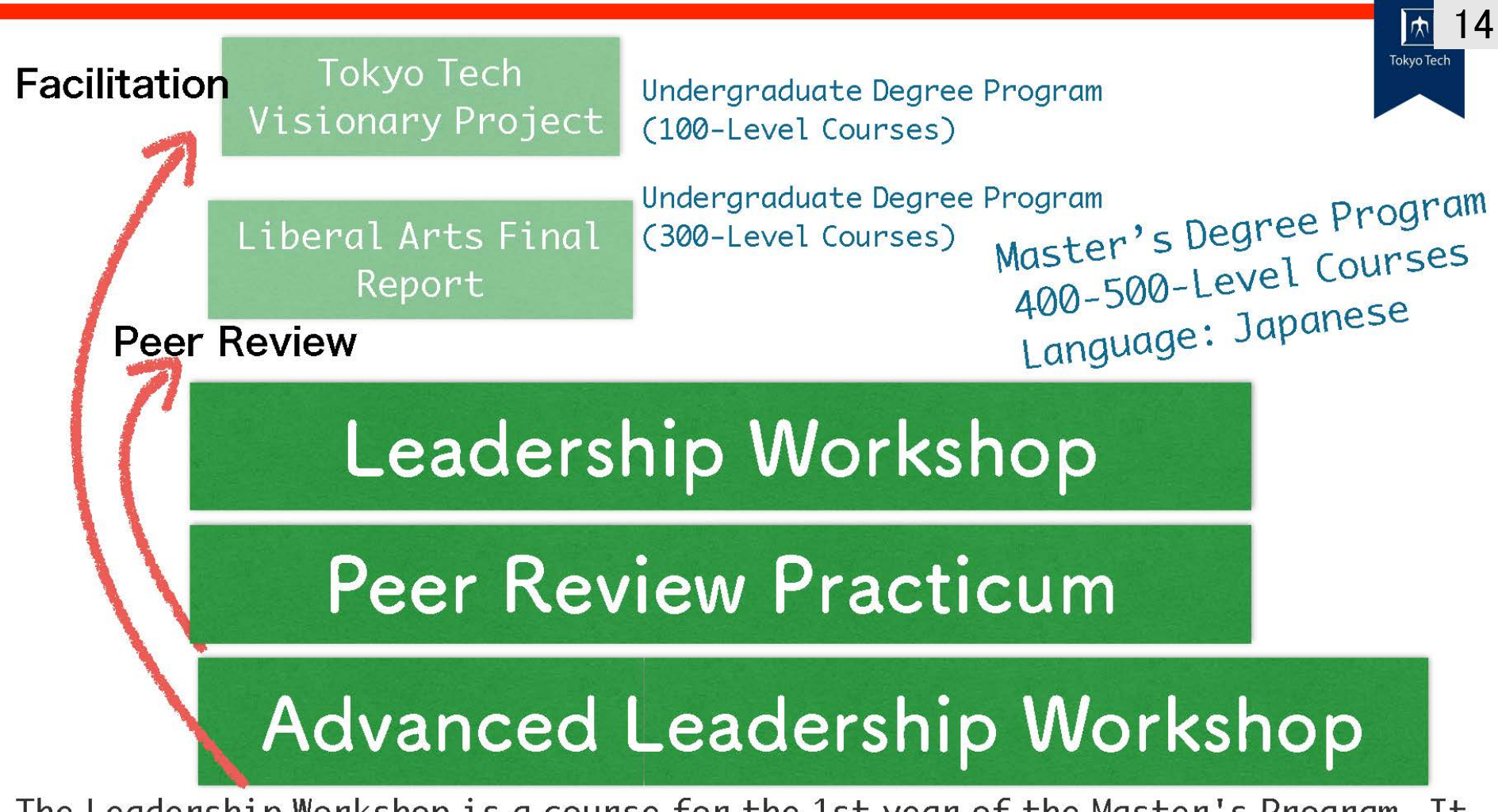

The Leadership Workshop is a course for the 1st year of the Master's Program. It develops leadership for driving teams toward goals while fully utilizing the talents of other members. Among those taking the Leadership Workshop, students who meet certain requirements enhance their study by contributing to undergraduate major education by utilizing acquired skills. In the Peer Review Practicum, the students support the liberal arts final report writing of undergraduates. In addition, in the Advanced Leadership Workshop, the students get to facilitate Tokyo Tech Visionary Project group work.

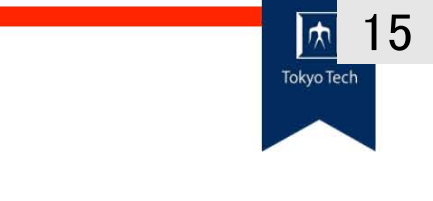

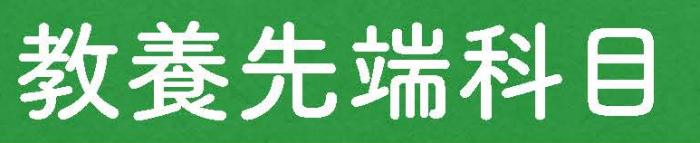

学生プロデュース科目

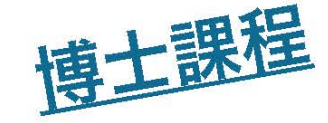

東工大の教養科目の最終地点にあたる、 博士後期課程の学生向けの科目です。 「教養先端科目」では、最先端の研究 の「種」や高度な教養的知識を、グルー プによる研究や発表を通じて共有しま す。発表の場は、さながら「学会の大 会」です。「学生プロデュース科目」 では、学会の大会運営者のように、テ-マの選定、会場の手配、グループ編成、 プログラム等の検討、準備を進め、「大 会」当日の運営を担当します。

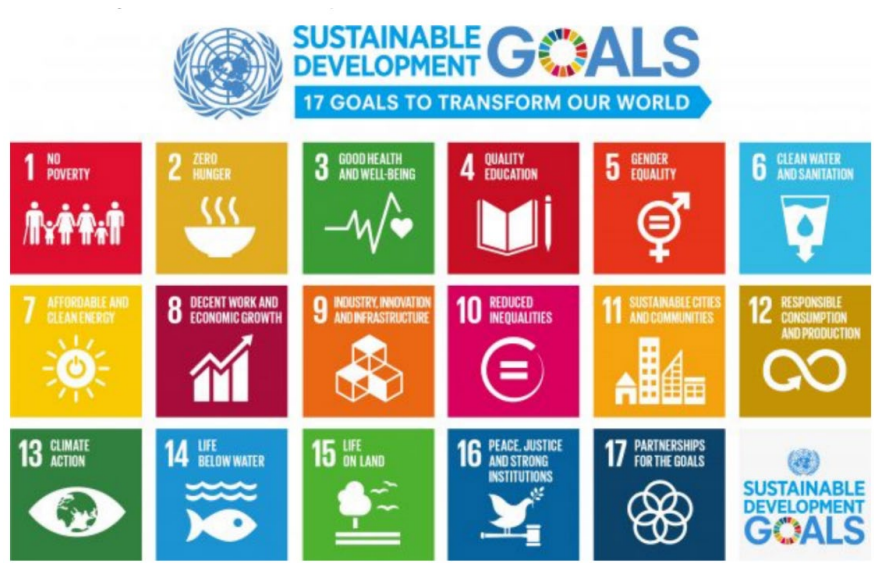

Theme of 2020 was: Decent work and economic growth (SDGs Goal 8)

## Path-Breaking Liberal Arts Courses

## Independent Studies Courses

**M**-**M**-**M**-

13 CLIMATE

14 LIFE BELOW WATER

15 LIFE ON LAND

These courses are for students in the Doctoral Program and are considered the final point of Tokyo Tech's liberal arts courses. In Path-Breaking Liberal Arts Courses, ideas for cutting-edge research and advanced liberal arts knowledge are shared through group research and presentations. Presentation occasions are similar to academic conventions. In Independent Studies Courses, students proceed with theme selection, site arrangements, grouping, and discussions and preparations for programs, etc., and handle management of the day like organizers for academic conventions.

Doctor's Degree Program 600-Level Courses 600-Level Courses 10 Edder Courses 10 Edder Courses 10

16 PEACE, JUSTICE AND STRONG INSTITUTIONS 17 PARTNERSHIPS

16

Tokvo Tech

Theme of 2020 was: Decent work and economic growth (SDGs Goal 8)

# 説明担当 Explanations are given by

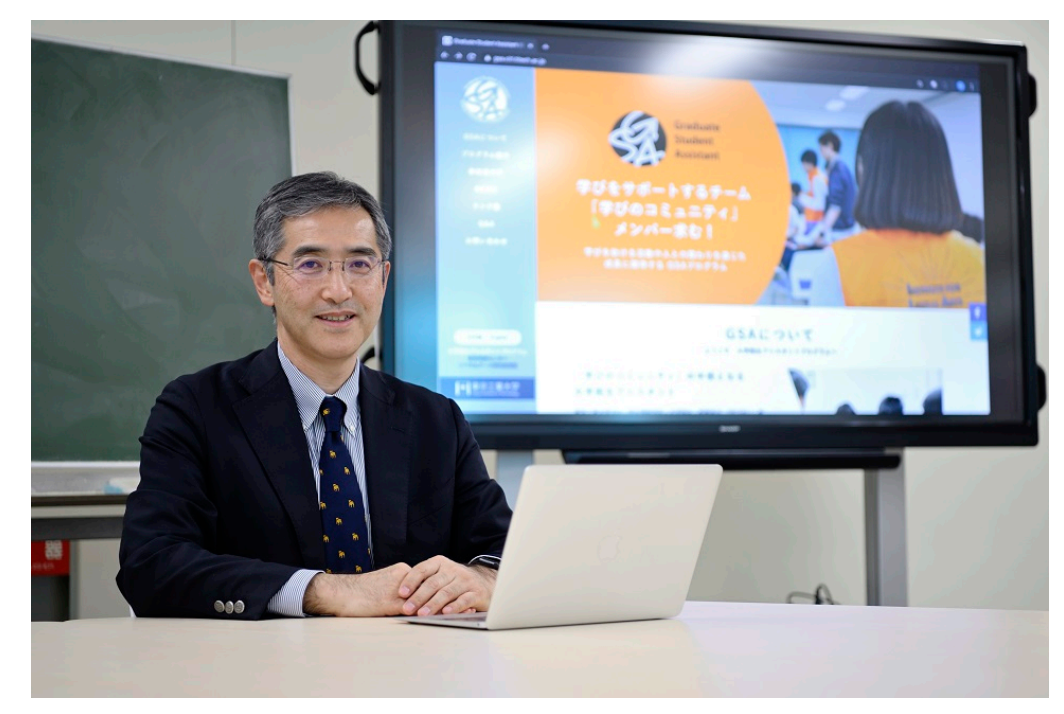

## 室田 真男(専門:教育工学) Masao Murota Specialization: educational technology

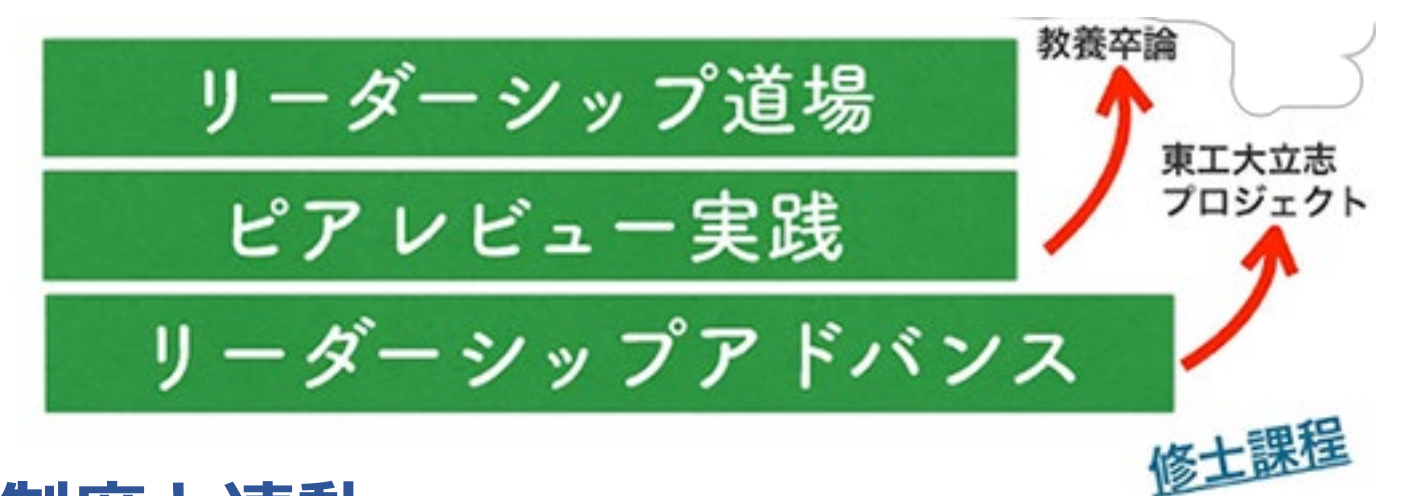

GSA制度と連動 (Graduate Student Assistant)

• 学びあい,教えあいにより相互に成長

リーダーシップ道場

- GSA制度の基礎科目, 80点以上で次を履修できる
- コミュニケーション主体のワークショップ科目(道場といっても怖さはない)
   ピアレビュー実践
  - ・ ピアレビューアーとして、 受講生の文章作成をサポート
  - ・ GSA-R (レビューアー) としての認定証

リーダーシップアドバンス

- ・ファシリテーターとして、受講生の対話による学びをサポート
- ・GSA-F(ファシリテーター)としての認定証

#### 認定証をとると

- ・スキルを持ったTAとして給与を優遇して採用
- ・履歴書に書ける

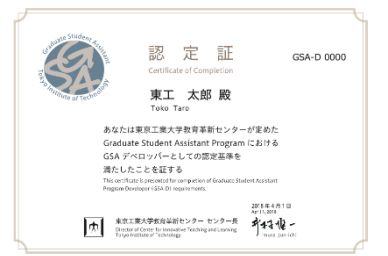

# 説明担当 Explanations are given by

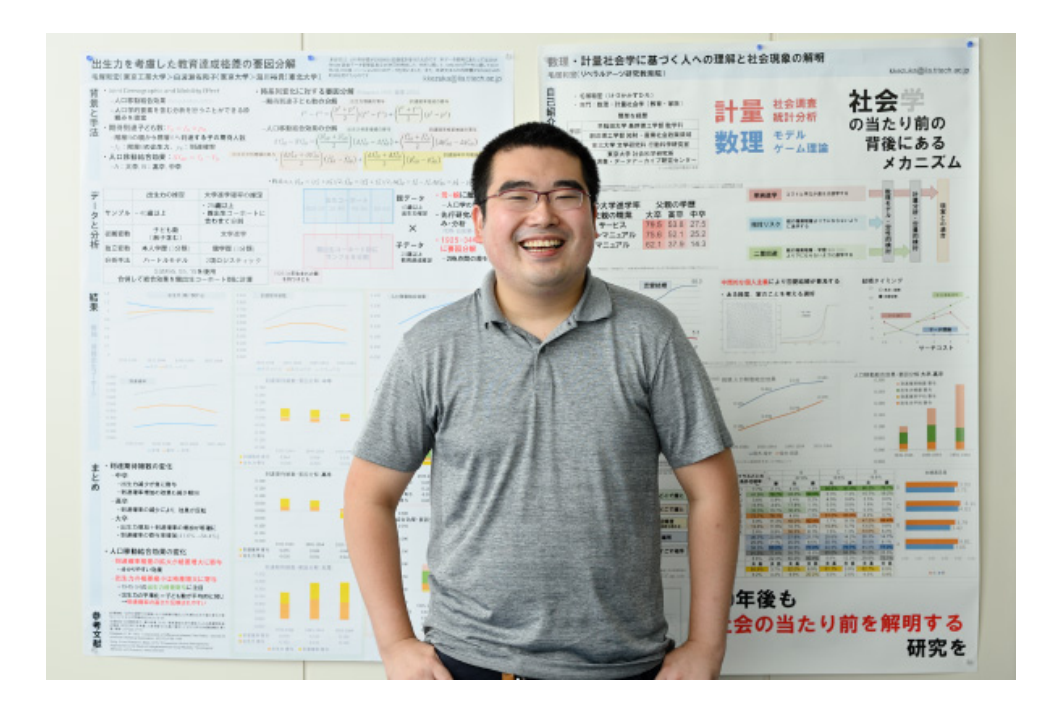

毛塚 和宏(専門:統計学) Kazuhiro Kezuka Specialization: statistics

# [文系教養科目の履修計画の立て方] How to plan your leaning path

- 修士課程修了要件
- Credits required to graduate from master's degree program

```
400番台:2単位以上
400 level:2 or more credits
500番台:1単位以上
500 level:1 or more credits
```

- ・500番台の文系教養科目は、400番台を修得してから履修してください。
- Master's students entering in April must begin from 400-level Humanities and Social Science Courses in 1Q and 2Q of the first year, then proceed to 500-level courses.
- ・400番台、500番台のすべての文系教養科目は「選択科目、1単位」です。
- All the Humanities and Social Science courses of 400 and 500 levels are elective courses and worth 1 credit.
- 文系教養科目の科目コードは「LAH」から始まります。
- The course number of Humanities and Social Science courses starts from "LAH."

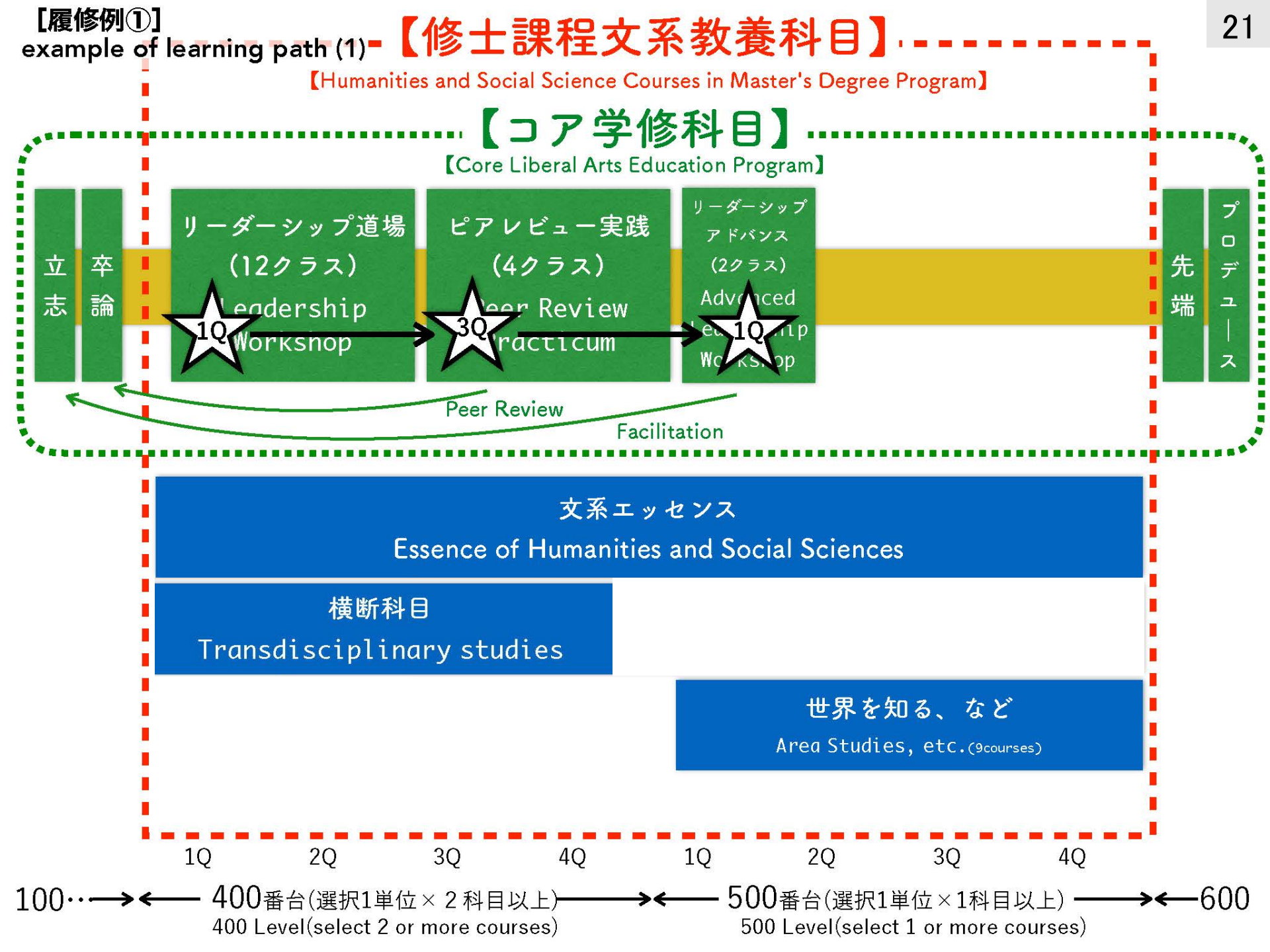

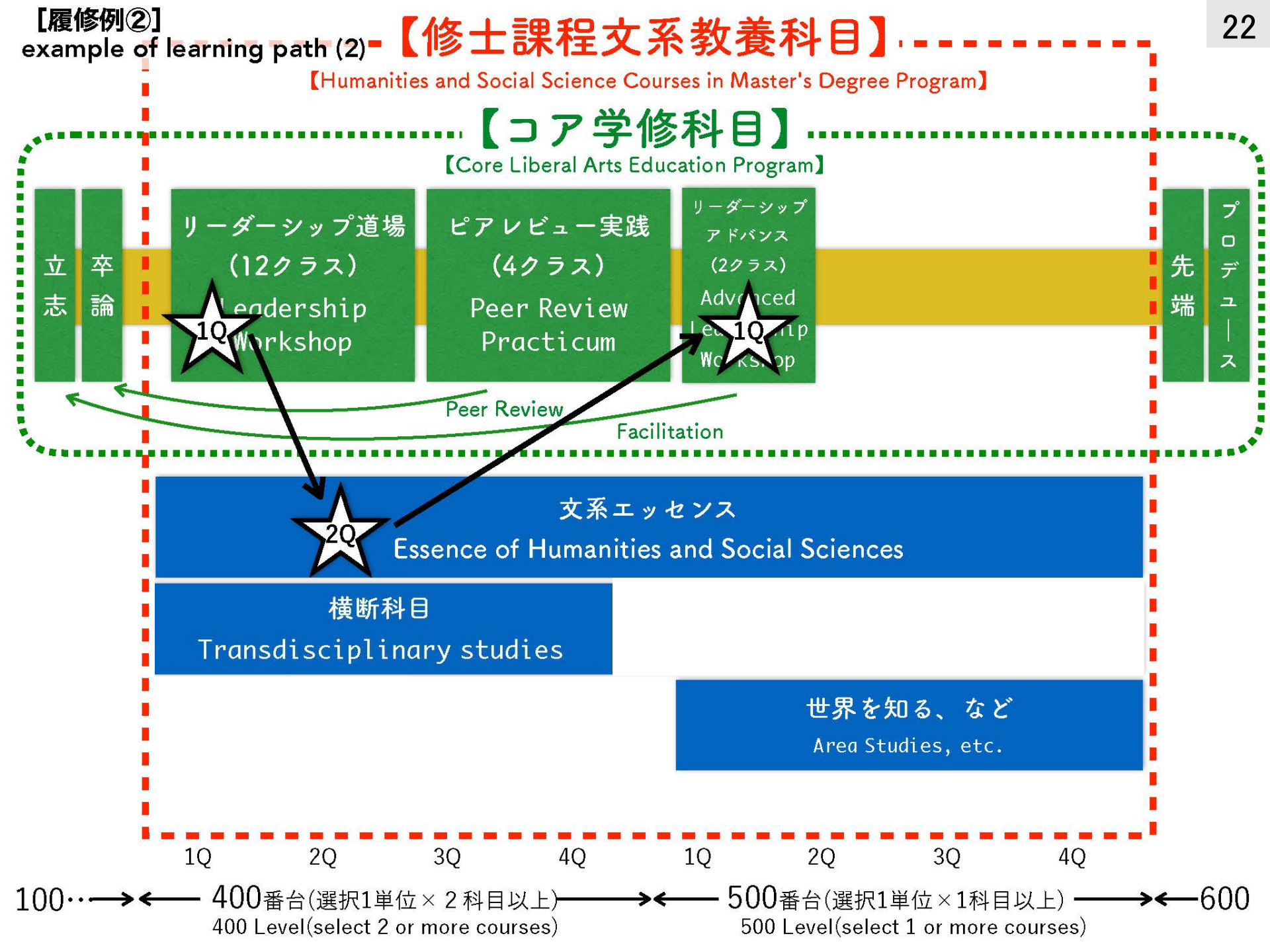

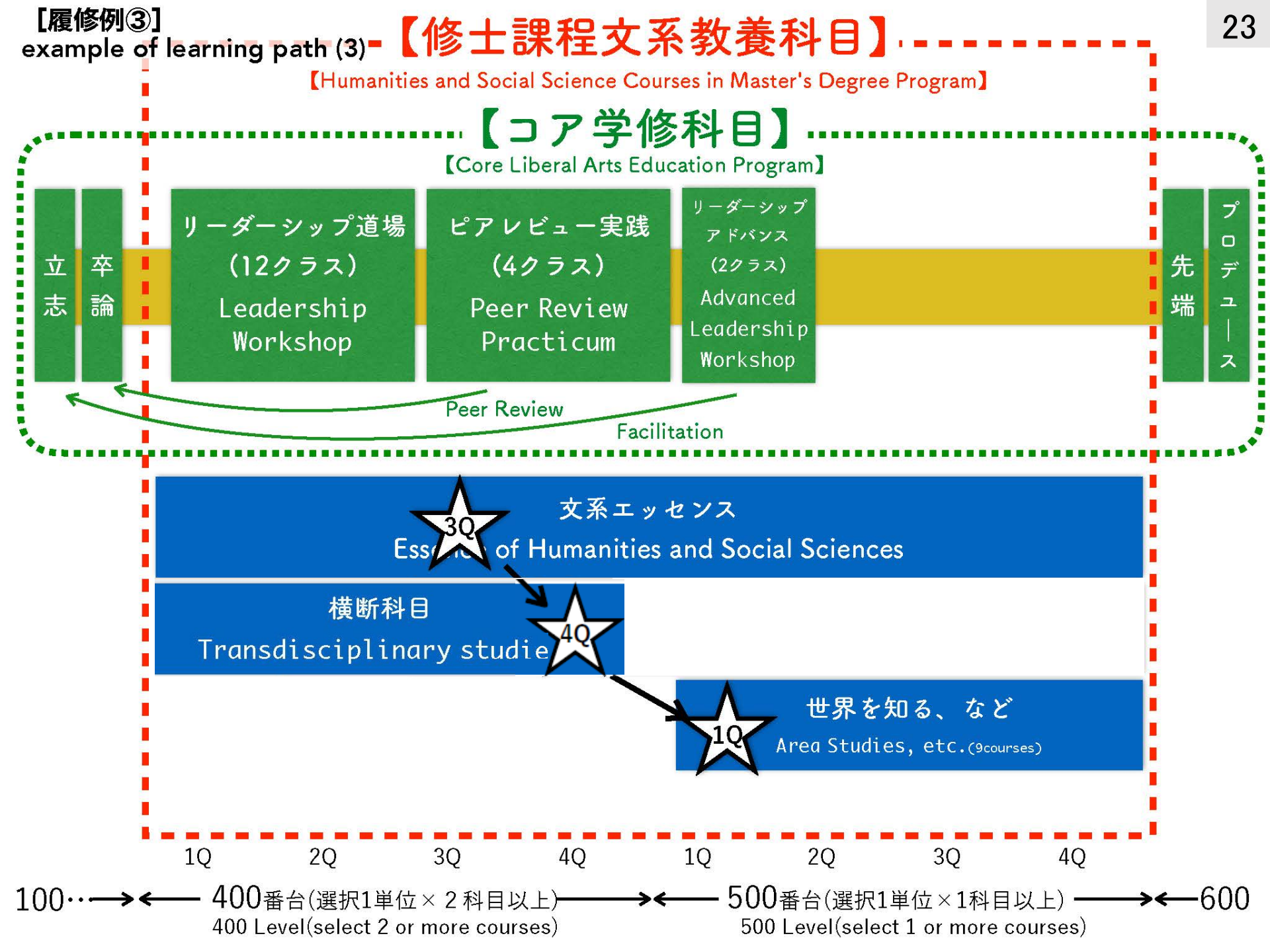

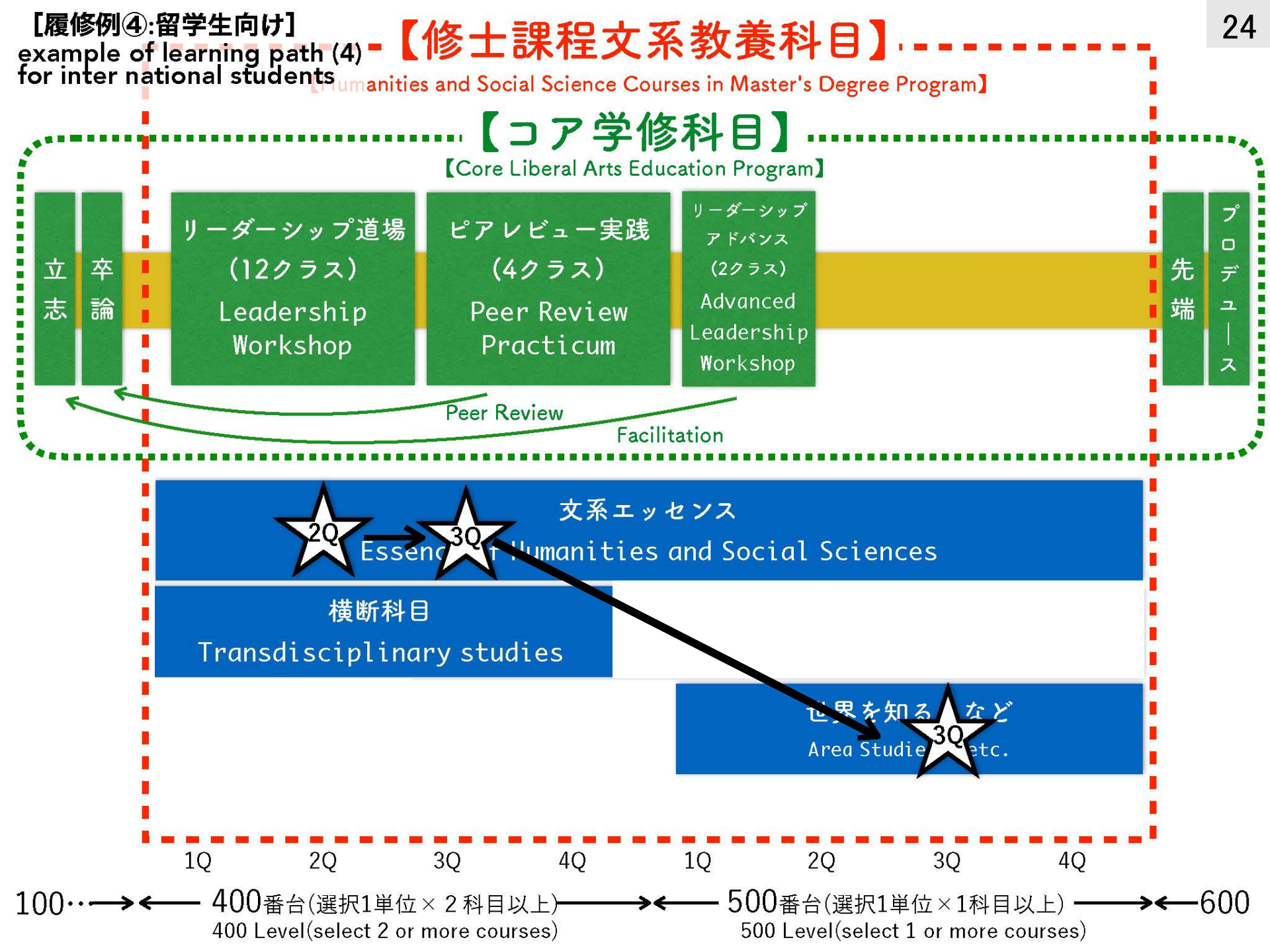

# 説明担当 Explanations are given by

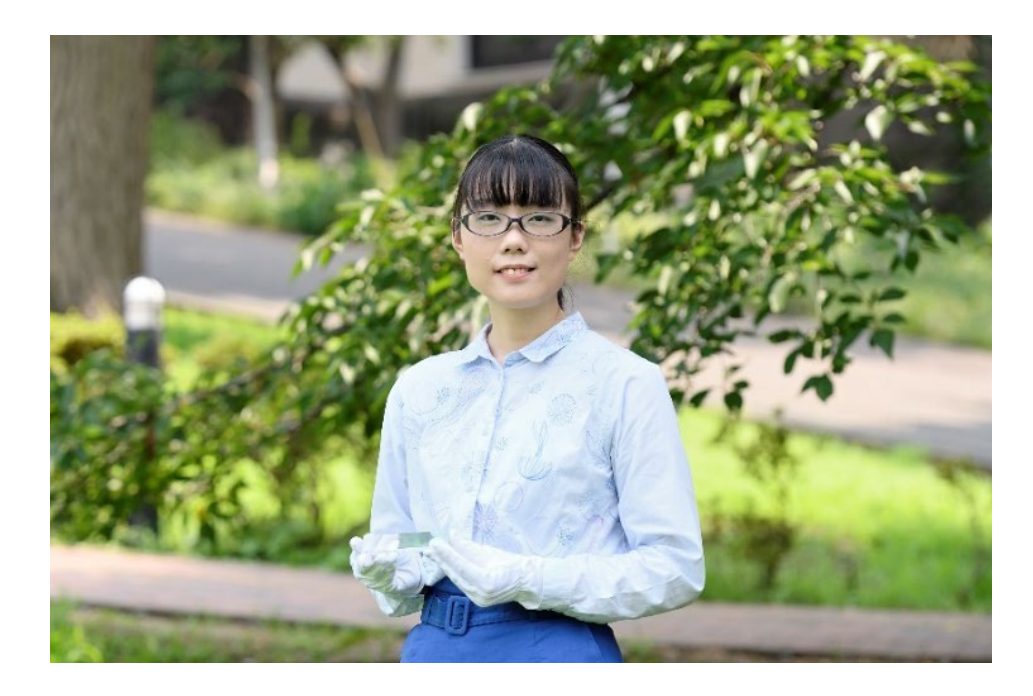

## 多久和 理実(専門:科学史) Yoshimi Takuwa Specialization: history of science

#### [文系教養科目の履修予約制度について]

#### Pre-registration system of Humanities and Social Science Courses

文系教養科目では、それぞれの科目の特性に応じて設定された受講人数で、できるだけ多くの皆さんに希望に 沿った科目を履修してもらうため、履修予約の制度を設けています。

The pre-registration system is intended to help students take their desired courses as much as possible, while each course sets a maximum number of students to register based on the course's characteristics.

・**履修予約期間:4月5日(月)9:00~4月12日(月)13:00** 教務Webシステムのアンケート欄から回答。なるべく多くの科目に順位をつけること。

#### • Pre-registration period: from Monday, April 5 at 9:00 to Monday, April 12 at 13:00

Log in to the Web System for Students and Faculty, complete the questionnaire, and submit your answers. If the total number of answers is small, you may not be able to pre-register any courses. So try to fill in as many numbers as you can.

科目の特性上設定された受け入れ最大人数を超えた科目は抽選

Should the number of applicants exceed course capacity, a lottery system will be used to determine which students are admitted.

#### ・**履修許可科目公開:4月19日(月)13:00(予定)** 教務Webシステムの履修申告画面に許可科目が反映、一時保存状態となります。

#### • Notification of the results of pre-registration: 13:00, Monday, April 19 [TBD] Your approved courses will be automatically reflected and temporarily saved on your "Course

Registration" screen on the Web System for Students and Faculty.

- ・履修申告期間:4月6日(火)9:00~4月23日(金)13:00(予定) 一時保存状態の許可科目をほかの科目とともに本登録してください。本登録は一度のみ可。
- Course registration period: from Tuesday, April 6 at 9:00 to Friday, April 23 at 13:00 [TBD] Complete registration of all the courses (not only Humanities and Social Science courses that are temporarily saved but also other courses) on the Web System for Students and Faculty during the course registration period. You can register only once.

#### 問い合わせ: リベラルアーツ研究教育院 文系教養科目担当事務 大岡山キャンパス西9号館2階204

For inquiries: Office of Humanities and Social Science Courses Ookayama Campus, West Bldg. 9, 2<sup>nd</sup> Floor, Room 204

bunkei@jim.titech.ac.jp

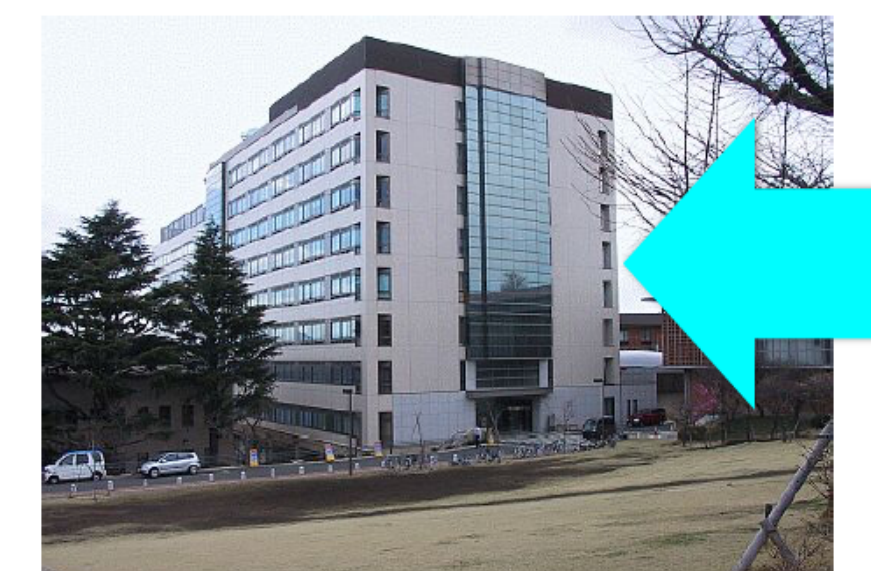

この建物の2階です。 It is the second floor of the building.

27

Tokyo Tech

キャンパスへの登校は、大学からの指示に従って必要最低限にしてください。 Please follow instructions by Tokyo Tech and avoid coming to campus unless it is essential.

# 履修予約の詳細情報は 文系ホームページに順次掲載していきます http://bunkei.ila.titech.ac.jp

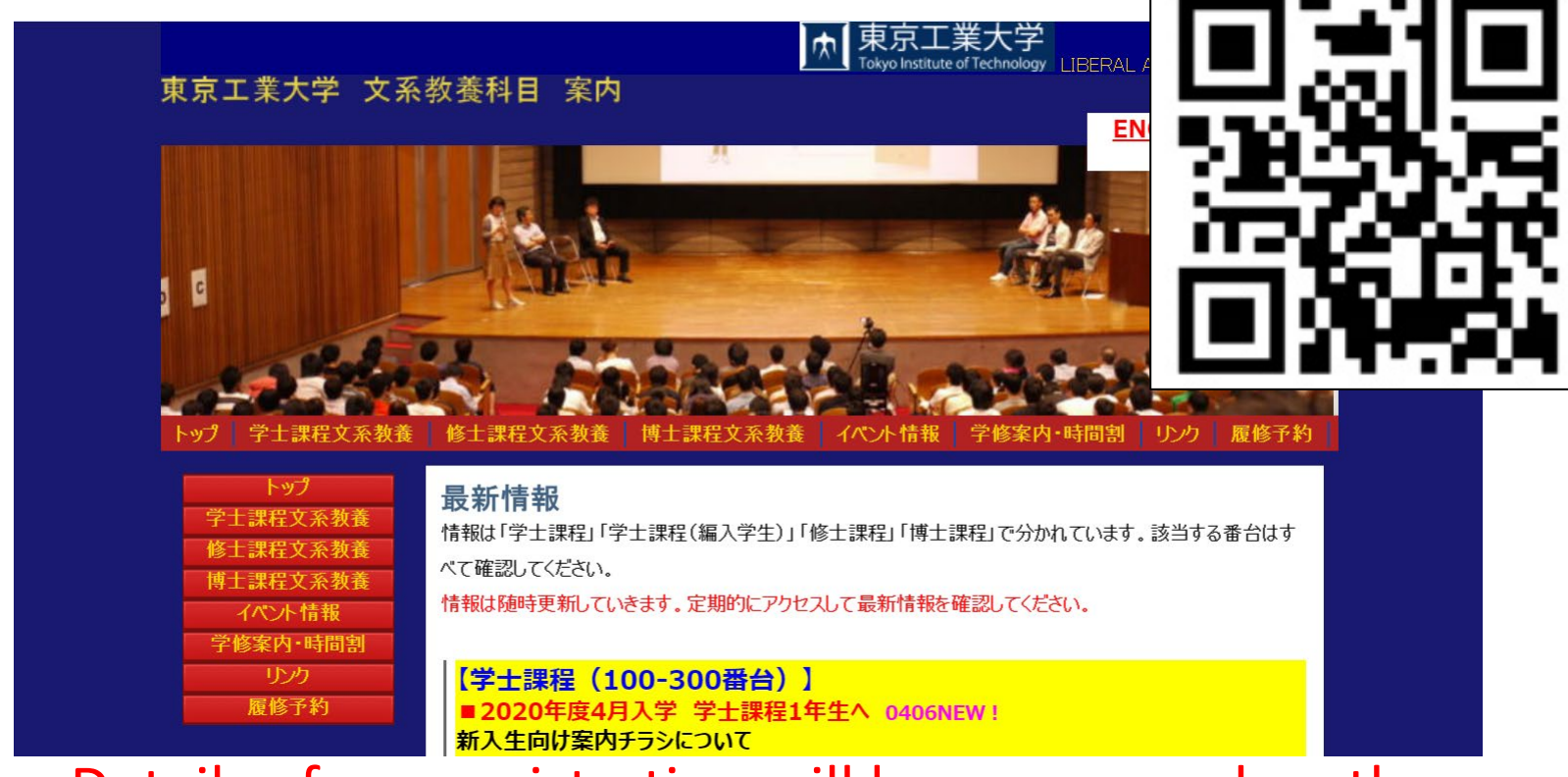

Details of pre-registration will be announced on the Humanities and Social Science Courses website.

## 結果公開:4月19日(月)13:00(予定) Notification of the results: 13:00, Monday, April 19 (TBD)

結果は、以下の「文系教養科目履修予約結果」ページにて公開されます。 Results will be posted on the following web page:

- ▶ 教務Webシステム>申告科目の登録>「文系教養科目履修予約結果」ページ The Web System for Students and Faculty > Couse Registration > Results of Preregistration [文系教養科目履修予約結果] page
- > 履修許可科目公開日に送信される一斉メールに書かれたURLからもアクセスできます。 You can also access the same web page by clicking the URL in the email that we will send on April 19.

※公開日の2日後が授業初回(4月21日)です。 自分の許可された科目を確認してから授業に参加してください。

X The first day of class is Wednesday, April 21. Check your approved course before viewing the lecture.

## 「履修予約」の方法 Guide to "Pre-registration"

(1) 東工大ポータルにログインするLog in Tokyo Tech Portal

ログイン方法については、東工大 ポータルの操作・設定ガイドを参照 してください。

Please refer to the online guides for how to log in to Tokyo Tech Portal.

#### Refer to;

東工大ポータル Tokyo Tech Portal <u>http://portal.titech.ac.jp/</u> 操作・設定ガイド Operation Guide http://portal.titech.ac.jp/ezguide/index.html

|                        | 利用兼内                   | 操作 設定力イト                     | よくある質問                  |
|------------------------|------------------------|------------------------------|-------------------------|
| 京工業大学                  | 学情報基盤利                 | 间用承諾                         |                         |
| 5.7.莱士学不佳;             | 記せぬまが田士でに              | 동지나 국왕조[唐朝/4                 |                         |
| ネエ来へ子の情<br>のガイド」に記載の   | 報空盛を利用するに<br>り本学情報倫理ポリ | めたり、本子の「情報情<br>シー及び情報セキュリラ   | 1理Cセキュリナイの<br>ティポリシーならび |
| の「東工大情報基               | と、<br>自用ガイドライン         | 」、「通信記録の取り扱い                 | , )」をよく理解し、             |
| 見を乱すことない。              | より民識に登ついた。             | 即度のる利用を行うこと                  | こ同意します。                 |
| 同意(証明書認                | 証】 10カードリー:            | ダとICカードでログイン                 |                         |
| 同意(マトリクス               | 2証) マトリクスコー            | -ドとバスワードでログイ                 | ン                       |
|                        | わしにはセットアップが            | いい要です。 詳細はこち                 | らを参照して下さい               |
| Cカードリーダを何              |                        | V Hallow C / V BT Hall V C 2 | 2022/00010101           |
| Cカードリーダを住<br>マトリクス認証経( | 由では物品等請求は              | は利用できません。                    |                         |

## (2) 教務Webシステムをクリックする Click the Web System for Students and Faculty

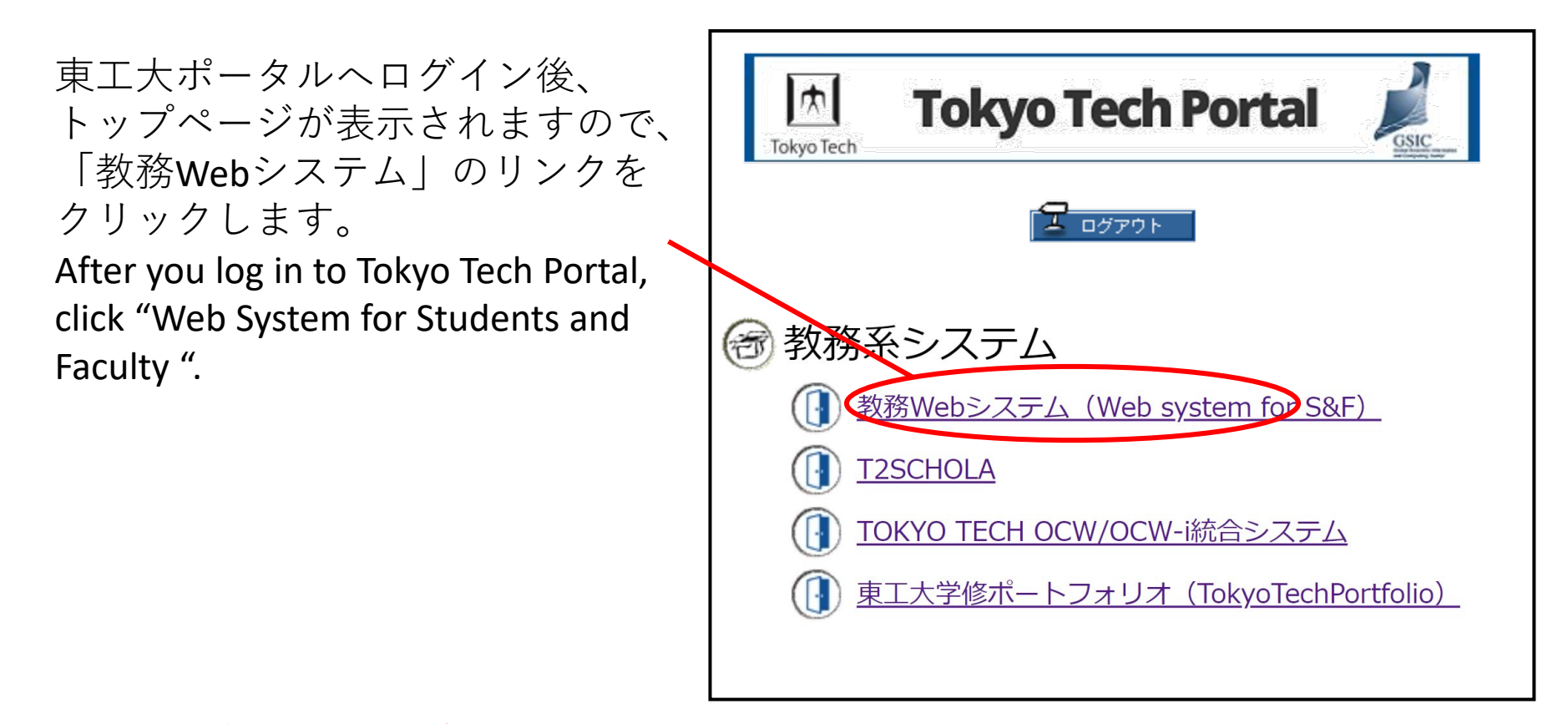

※東工大ポータルにログインすると、「教務Webシステム」だけでなく、学習管理システム である「OCW-i」および「T2SCHOLA」が利用可能になります。 In addition to the Web System for Students and Faculty, you will be able to access learning management systems called OCW-i and T2SCHOLA by logging in to Portal.

# (3)「履修予約」のアンケート画面に入るGo To "Pre-Registration" page

教務Webシステムのトップページ が表示されます。

This is the top page of the Web System for Students and Faculty.

「アンケート」欄をクリックし、 履修予約の画面へ入ります。

|                                                                                                    | Web system for Students and Faculty                          |                                                                                                    |                                                      |
|----------------------------------------------------------------------------------------------------|--------------------------------------------------------------|----------------------------------------------------------------------------------------------------|------------------------------------------------------|
| COLUMN AND ADDRESS OF                                                                                                    |                                                              | <ul> <li>Massates</li> </ul>                                                                                                    | M DEELE MAR Diele DEEE                               |
| 学生                                                                                                    | 15864                                                        |                                                                                                    | 11.777-22948                                         |
| □ TEFed                                                                                                    | 2012/07/26【東丁大】早成55年泉前学科 捕獲・耕木成時時間時について                      |                                                                                                    | 下記時間中はロタインできません。                                     |
|                                                                                                    | 2011/0/20 本数規定で OIF Wi<br>2011/0/20 体験などまたからか(2,551日) (2010) |                                                                                                    | 28 10/00/02 04:08 ~ 09:00                            |
| Distants                                                                                                    | 2013/04/17 非監修未完了(2)許知らせ (10:00                              |                                                                                                    | 2813/86/08 04:00 ~ 89:00<br>2813/86/09 04:00 ~ 99:00 |
| ■#B5/8                                                                                                    |                                                              |                                                                                                    | (*)                                                  |
| 国中はチェックは第/<br>直由分の参照                                                                                                    | VI                                                           | *                                                                                                    |                                                      |
| ■ #####M                                                                                                    |                                                              | 210                                                                                                    |                                                      |
| D-610#19                                                                                                    | 中当称日の登録                                                      | 香槽借用                                                                                                    |                                                      |
| □ 平台総計                                                                                                    | · · · · · · · · · · · · · · · · · · ·                        | Column Brief                                                                                                    | <u>2.17</u>                                          |
| Charles .                                                                                                    | 19世辺ら<br>後年本半点の内計測と連ち分の美国                                    | 1682-1 161                                                                                                    | STREAT O                                             |
| Dru-N                                                                                                    |                                                              | 117tH                                                                                                    |                                                      |
| CI DE LI DE LA DE LA DE | 中教科目致時に必要な申請                                                 | 学员副推示性紧张                                                                                                    |                                                      |
|                                                                                                    | RAUTE                                                        | Louise                                                                                                    |                                                      |
| □字编所展·位里要并                                                                                                    | 個現中語/申語取消                                                    | 158-16                                                                                                    |                                                      |
| Distantiliana - M                                                                                                    | 3292                                                         | CONTRACTOR OF THE OWNER OF THE OWNER OWNER OF THE OWNER OWNER OWNE | y .                                                  |
| 日本のコーザーに開き                                                                                                    | 世击犯角                                                         | THE TREE                                                                                                    |                                                      |
|                                                                                                    | ■単語解決シンク                                                     | KARARENTIG-1                                                                                                    | ¥                                                    |
| 中吉関係リンク                                                                                                    | 主义事件                                                         |                                                                                                    |                                                      |
| 日午日本小                                                                                                    | DCW(S-th/2本年)<br>(時期時代の)(ABD)                                |                                                                                                    |                                                      |
| Docwid-Sr Clean                                                                                                    | 40回即OFL大学施)                                                  |                                                                                                    |                                                      |
| Complete and                                                                                                    |                                                              |                                                                                                    |                                                      |
|                                                                                                    | -                                                            |                                                                                                    |                                                      |
| Deta-St                                                                                                    |                                                              |                                                                                                    |                                                      |
| 0+18+198                                                                                                    |                                                              |                                                                                                    |                                                      |
|                                                                                                    | 9                                                            |                                                                                                    |                                                      |

## (4)説明文を読み、質問に回答する(質問は2つです) Read the instructions and answer questions 1 and 2 that follow.

タブで選択(デフォルトはO科目)

Question1:1・2Qで履修したい400番台の科目数を回答する

Select the total number of 400-level courses you want to pre-register in 1Q and 2Q.

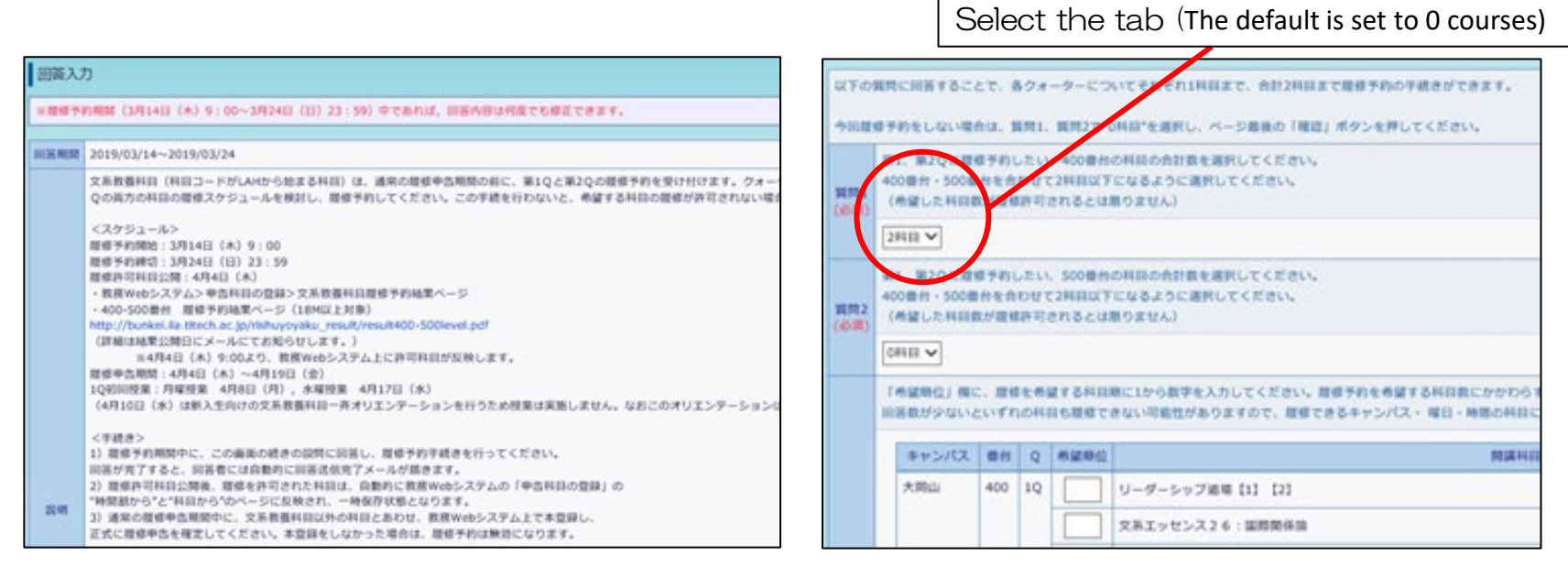

この履修予約によって許可されるのは、各クォーターについてそれぞれ1科目まで、合計2科目までです。 Note that the total number of <u>courses approved at pre-registration is up to two courses (i.e., one</u> <u>course per quarter).</u> Question 2:希望順位を入力する Enter numbers in order of preference

<u>「希望順位」欄</u>に、履修を希望する科目順に1から数字を入力していきます。 回答数が少ないといずれの科目も履修できない可能性がありますので、なるべく多く 希望順位を回答してください。

Enter numbers starting from 1 in order of preference in the <u>"priorities" field</u> to indicate your first, second choice, etc.

If the total number of answers is small, you may not be able to pre-register any courses. So try to fill in as many answers as you can.

| キャンパス | 番台  | Q  | 希望順位 | 開講科目名            | 時限   | 科目コード       |
|-------|-----|----|------|------------------|------|-------------|
| 大岡山   | 400 | 1Q |      | 文系エッセンス4:社会学     | 水1-2 | LAH.S404    |
|       |     |    |      | 文系エッセンス18:情報社会と法 | 水1-2 | LAH.S418    |
|       |     |    |      | リーダーシップ道場【1】     | 水3-4 | LAH.C401-01 |
|       |     |    |      | リーターシップ道場【2】     | 水3-4 | LAH.C401-02 |

## (5) 回答内容を確認する Confirm your answer

「確認」ボタンをクリック します。

Click "Confirm your answers".

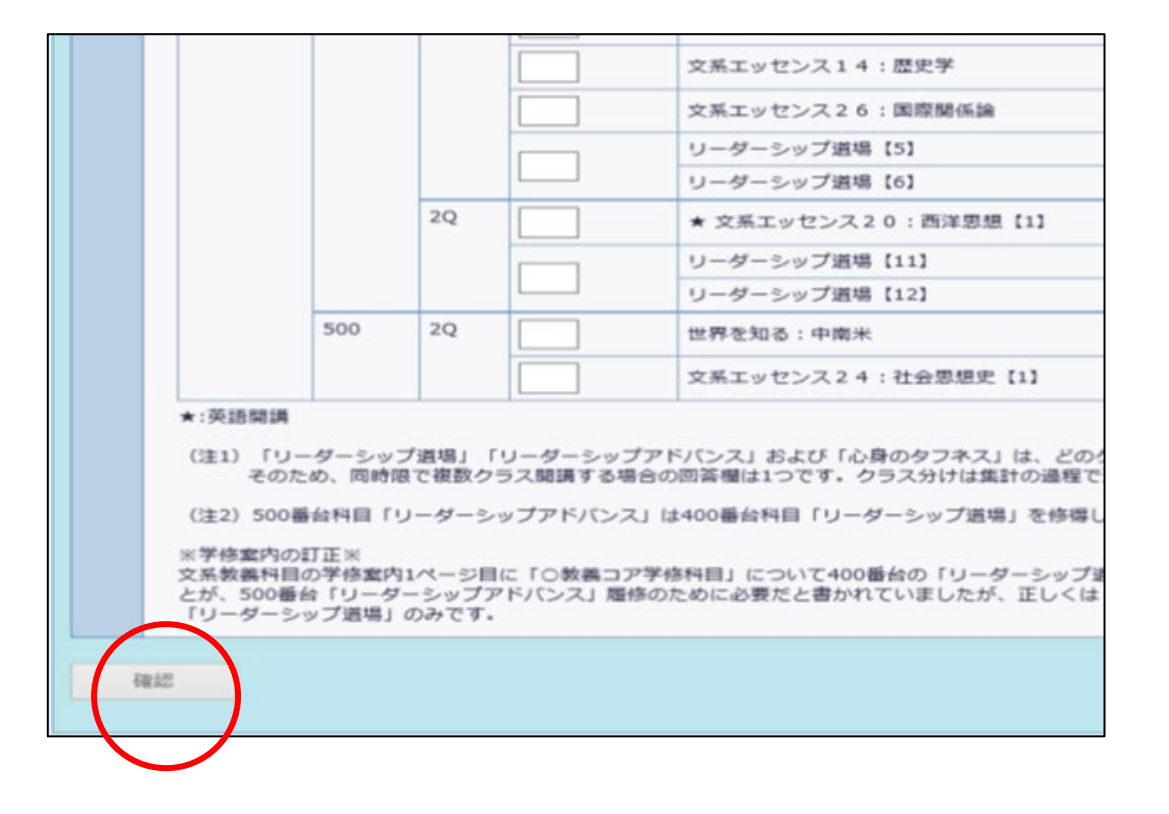

## (6) 回答内容を送信する Submit your answer.

回答内容が一覧になって表示されま す。

内容を確認し、「回答を送信する」 をクリックすると、回答内容が送信 されます。

A list of your answers will appear.

Click "Submit" after you verify the list.

| 0000  | 第1、第2Qに履修したい、400番台の科目の合計数を運択してください。          |                                                                             |                                 |                                                 |                                                    |  |  |  |  |  |  |
|-------|----------------------------------------------|-----------------------------------------------------------------------------|---------------------------------|-------------------------------------------------|----------------------------------------------------|--|--|--|--|--|--|
| 1日日1  | 1                                            |                                                                             |                                 |                                                 |                                                    |  |  |  |  |  |  |
|       | 第1、第2Qに履                                     | 多したい。                                                                       | 500番                            | 台の科目の合調                                         | 計数を選択してください。                                       |  |  |  |  |  |  |
| 貝阿2   | D                                            |                                                                             |                                 |                                                 |                                                    |  |  |  |  |  |  |
|       | 「希望順位入力相<br>回答数が少ないさ<br>く多く希望順位な<br>キャンパス    | <ul> <li>1) に、県</li> <li>1) いずれの</li> <li>1) 回答して</li> <li>1) 番台</li> </ul> | E修を報<br>D科目も<br>Cくださ<br>Q       | 望する科目順(<br>履修できないす<br>い。<br>希望順位                | こ1から数学を入力してください<br>可能性がありますので、履修です<br>開講科目         |  |  |  |  |  |  |
|       | 大岡山                                          | 400                                                                         | 1Q                              | 1                                               |                                                    |  |  |  |  |  |  |
|       | 大岡山                                          | 400                                                                         | 1Q                              | 2                                               |                                                    |  |  |  |  |  |  |
| 87880 | 大岡山                                          | 400                                                                         | 1Q                              | з                                               | リーダーシップ道場 (1)                                      |  |  |  |  |  |  |
| CIENT | 大岡山                                          | 400                                                                         | 1Q                              | 4                                               | リーダーシップ道場【2】                                       |  |  |  |  |  |  |
|       | 大岡山                                          | 400                                                                         | 1Q                              | 5                                               | リーダーシップ道場【3】                                       |  |  |  |  |  |  |
|       | ※「リーダー号<br>同時限で複数<br>※担当教員名、<br>http://bunko | シップ道は<br>クラス開設<br>担当教!<br>I Sougou                                          | 易」「リ<br>黄する科<br>見の専門<br>Lvaldes | ーダーシップ:<br>目におけるク*<br>分野などは、?<br>.titech.ac.jp/ | アドバンス」および「心身の夕<br>ラス分けは、集計の課程で適宜<br>文系教表サイトでも見ることが |  |  |  |  |  |  |
| 戻る    | <u>回答を</u>                                   | 生言する                                                                        |                                 |                                                 |                                                    |  |  |  |  |  |  |

# (7) 履修予約終了Your "Pre-registration" is completed.

回答が完了すると、自動的に回 答送信完了メールが届きます。 必ず確認してください。(メール は「 $\sim$ @m.titech.ac.jp」のアドレ スに送信されます。)

After you submit your answers, you will receive an automatic confirmation email at your Tokyo Tech email address (@m.titech.ac.jp).

| CINE A | 50   | がとうござい                                                                                                    | RET X                      | -1.1/16:                      | 127. 811                               | <b>ほしてください。</b>                                        |                                   |                 |
|--------|------|----------------------------------------------------------------------------------------------------|----------------------------|-------------------------------|----------------------------------------|--------------------------------------------------------|-----------------------------------|-----------------|
| 0.0040 | 17   | ISANA CUTI-A                                                                                                    | (# C#3 9)                  | 003/1240                      | 8 (80 23:59)                           | etand, mensumatosetest.                                |                                   |                 |
| -      | N 4  | 11. 第3Qに組<br>00時日 - 500第<br>(希望した月111)                                                                                                    | 様予約した5<br>日を自わせ<br>氏が凝縮許可  | 1, 4000 HH<br>C244110 T       | 04回の点計算を<br>になるように展発<br>(りません)         | 朝死してください。<br>してください。                                   |                                   |                 |
|        | 1    | +122                                                                                                    |                            |                               |                                        |                                                        |                                   |                 |
| H192   | 10.4 | 1. 102QCAB<br>000041 - 5000<br>(4150 C.E.4000                                                                                                    | 様手的した5<br>目出を自わせ<br>医が凝結許可 | < 500番曲<br>て244回応下<br>「作れるとは話 | 04000000000000000000000000000000000000 | BRUTCEBN.<br>UTCEBN.                                   |                                   |                 |
|        | 0    | 10.00                                                                                                    |                            |                               |                                        |                                                        |                                   |                 |
|        | 1    | 「市営用位」 都に<br>「営業ガタロトリ                                                                                                    | C. 1848-54                 | NIT SHIEL                     | 1011から数学を入<br>1011年1日前日があり             | かしてください、最後学的を考望する時間目にかからそ<br>りますので、最後できるキャンパス・増設・増設の時間 | 3ず、最大35年で入力すること<br>に用してはなるべく多く希望的 | o'ces<br>IGRINI |
| HIND.  |      | ++>/172                                                                                                    |                            | Q                             | 49.940                                 | RAHDE                                                  | 98                                | - 84            |
|        |      | And and a second second |                            |                               |                                        |                                                        |                                   | -               |

履修予約期間であれば、回答内容は何回でも変更できます。

Within the pre-registration period, the contents of your answers can be changed any number of times.

```
教務Webシステムトップ画面「アンケート欄」に表示された「回答済」ページを
開いて再入力すると、内容が上書きされます。
```

To update your answers, go to the top page of the Web System for Students and Faculty and click "Answered [回答済]" in the "Questionnaire" section. Re-enter your answers and the update will be saved on the system.

### **履修許可科目公開:4月19日(月)13時(予定)** Notification of the results of pre-registration: 13:00, Monday, April 19 [TBD]

履修を許可された科目は、自動的に教務Webシステムの「申告科目の登録」画 面の"時間割 から"と"科目から"のページに反映され、一時保存状態となります。

After notification of the results, your approved courses will be automatically reflected and temporarily saved on your "Select from Timetable" and "Select from Course List" pages under "Course Registration" on the Web System for Students and Faculty.

| 1         1         1         1         1         1         1         1         1         1         1         1         1         1         1         1         1         1         1         1         1         1         1         1         1         1         1         1         1         1         1         1         1         1         1         1         1         1         1         1         1         1         1         1         1         1         1         1         1         1         1         1         1         1         1         1         1         1         1         1         1         1         1         1         1         1         1         1         1         1         1         1         1         1         1         1         1         1         1         1         1         1         1         1         1         1         1         1         1         1         1         1         1         1         1         1         1         1         1         1         1         1         1         1         1         1         1                                                                                                            |                      |                                           | -     | -     | +    |        |
|----------------------------------------------------------------------------------------------------|----------------------|-------------------------------------------|-------|-------|------|--------|
| 2         07         34%         34%         34%         34%         34%         34%         34%         34%         34%         34%         34%         34%         34%         34%         34%         34%         34%         34%         34%         34%         34%         34%         34%         34%         34%         34%         34%         34%         34%         34%         34%         34%         34%         34%         34%         34%         34%         34%         34%         34%         34%         34%         34%         34%         34%         34%         34%         34%         34%         34%         34%         34%         34%         34%         34%         34%         34%         34%         34%         34%         34%         34%         34%         34%         34%         34%         34%         34%         34%         34%         34%         34%         34%         34%         34%         34%         34%         34%         34%         34%         34%         34%         34%         34%         34%         34%         34%         34%         34%         34%         34%         34%         34%         34%         34%                                                                                                    | 1<br>900<br>045      | 7<br>月1-2 00000<br>回三七日-ラナイエンス<br>ス円 14-1 | 1870  | 1870  | 1870 | 870    |
| 3         10%         10%         10%         10%         10%         10%         10%         10%         10%         10%         10%         10%         10%         10%         10%         10%         10%         10%         10%         10%         10%         10%         10%         10%         10%         10%         10%         10%         10%         10%         10%         10%         10%         10%         10%         10%         10%         10%         10%         10%         10%         10%         10%         10%         10%         10%         10%         10%         10%         10%         10%         10%         10%         10%         10%         10%         10%         10%         10%         10%         10%         10%         10%         10%         10%         10%         10%         10%         10%         10%         10%         10%         10%         10%         10%         10%         10%         10%         10%         10%         10%         10%         10%         10%         10%         10%         10%         10%         10%         10%         10%         10%         10%         10%         10%         10%                                                                                                    | 2<br>945<br>~92.00   | 707<br>8-7 (888)<br>A (876)               | iitta | ilite | 1870 | 870    |
| 4         1678         1678         1678         1678           > 1000         1000         1000         1000         1000           7         1000         1000         1000         1000           7         1000         1000         1000         1000           7         1000         1000         1000         1000           8         1000         1000         1000         1000           8         1000         1000         1000         1000                                                                                                    | 3<br>1040<br>~11.35  | 1876                                      | 1876  | 1810  | 1876 | 80     |
| 5         450         450         450         450           -1000         -1000         -1000         -1000           -1000         -1000         -1000         -1000           -1000         -1000         -1000         -1000           -1000         -1000         -1000         -1000           -1000         -1000         -1000         -1000           1000         -1000         -1000         -1000           1000         -1000         -1000         -1000                                                                                                    | 4<br>11,25<br>~12,10 | 10.70                                     | -876  | otari | 1876 | 1870   |
| 4         40%         30%         40%         30%          1400                                                                                                    | 5<br>1320<br>~1805   | 1870                                      | 1876  | iate  | 100  | itte   |
| 1         diffe         office         office <thoffice< th=""> <thoffice< th=""></thoffice<></thoffice<> | 14/05<br>            | 10%                                       | idite | idto  | 1010 | 1870   |
| 1 1545 1751 1751 1751 1751 1751 1751 175                                                                                                    | 7 15:00              | 670                                       | 1876  | 1070  | 878  | 1071   |
|                                                                                                    | 8<br>1545<br>-1500   | 1870                                      | iitte | 1870  | 3876 | iditio |
| 3 1440<br>1440<br>                                                                                                    | 9<br>1640<br>~1725   | 15.12                                     | 1876  | 1670  | 1570 | 18/10  |

"時間割から Select from Timetable"

| 理工系基礎科目                                                           |                         | 2.0                            | 4.0       | に包含料目                                    |                             | D                               | -                                    |
|-------------------------------------------------------------------|-------------------------|--------------------------------|-----------|------------------------------------------|-----------------------------|---------------------------------|--------------------------------------|
| ER: 23-17-1/2/4                                                   |                         | 40                             |           | 国際コミュニクーション                              | /星初科目                       | 0                               | 20                                   |
| 健康・スポージ科目                                                         |                         | o                              | a         | 体報キットワーク料目                               |                             | D                               |                                      |
| 留学生のための料目                                                         |                         | 0                              | 0         | 序讲教育科目                                   |                             | 0                               | 1                                    |
| -14                                                               | e.                      | 80                             | 4.0       | 部进生常成科目                                  |                             | D                               | 1                                    |
|                                                                   |                         |                                |           | 学士纳文研究                                   |                             | D                               |                                      |
| 合計                                                                |                         |                                |           | 机用地并放料料器                                 |                             | 0                               |                                      |
| 0.0                                                               |                         | 传统济单位                          | 带吉带位      | 80-9892-LED                              |                             | 0                               |                                      |
|                                                                   | •                       |                                |           | 40.48034453                              |                             |                                 |                                      |
| 38<br> 大学院<br>大学院                                                 | 1<br>145 - PS#(28)      | 100                            | 40        | 小田<br>100年日回 500<br>Ang                  | の中告申伯は中毒                    | 20<br>1.1-18-#4086-28+.1-       | a<br>Ethilt H                        |
| 38<br>大学院<br>大学院<br>291前 一 王<br>211六学研刊<br>211六学研刊<br>211六学研刊     | 148 #8#©38              | 180                            | 40        | 4番<br>100時日至50<br>A=                     | の中告単位は干護                    | 20<br>11:08:#(380 CH )          | a<br>Bhuk t                          |
| 38<br>大学院<br>大学院<br>24年期 - 王<br>21年老昭和日<br>+ 40 年位 務田2<br>8日-155美 | 부린 中後申记음(<br>湖道<br>平송별목 | 160<br>H                       | 40<br>0.0 | 4番目<br>1-番目<br>1-二の相目医分の<br>A-a<br>単位    | の平台単位よ平者<br>( <u>後の</u> 午前) | 2.0<br>1.1.78.04(586 c3+ ±      | a<br>Chuit H                         |
| 38<br>大学院<br>大学院<br>変工糸参切門日<br>そ40 単位 一種目<br>報日:188<br>1-2 (VEL報) | 부립 中他申记合計<br>           | 160<br>H:<br>秋華科語。<br>茶椒主地平A 1 | 40        | ▲田<br>よこの神田区が<br>▲。<br>本部<br>単位<br>2-0-0 | の平台単位よ平高<br>(後点平満)<br>2     | 2.0<br>11/18/#(388 138-1<br>158 | 0<br>2013 12<br>2013<br>2015<br>2015 |

#### "科目から Select from Course List"

## 履修申告の確定(本登録) Complete Registration

許可された科目は、教務**Web**システムに 「一時保存」の状態で反映しています。

申告すると決めたら、ほかの専門科目等と一 緒に、必ず「<mark>本登録</mark>」してください。

何らかの理由で、許可された科目の履修を希 望しない場合は、「本登録」する前に申告科 目から「削除」してください。

Your approved courses will be automatically reflected and temporarily saved.

Click **Register** after you verify the Courses.

If you wish not to take one or more of these, delete it/them during Course registration period.

| 1 中告                            | 単位                                                                                                    |               |                |                                                                                                    |                 |              |       |            |
|---------------------------------|----------------------------------------------------------------------------------------------------|---------------|----------------|----------------------------------------------------------------------------------------------------|-----------------|--------------|-------|------------|
|                                 | 11.2                                                                                                    | 62.49         | 4              | PERMIT                                                                                                    | 14              | 日区分          |       | 中古単位       |
| 大府村                             | 8                                                                                                    |               |                | -4.0                                                                                                    | 增工系法相科目         |              |       | 10         |
| 经合料                             | 8                                                                                                    |               |                | 0.0                                                                                                    | <b>圣权利*%</b> 10 |              |       | 0.0        |
| 大明书                             | 8                                                                                                    |               |                | 2.0                                                                                                    | FIC2#B          |              |       | Da         |
| 理工品                             | 基础并且                                                                                                    |               |                | 9.0                                                                                                    | L127294 E       |              |       | DB         |
| 1999                            | Raニケーション科目                                                                                                    | 1             |                | 0.0                                                                                                    | 国際向日本ニケーショ      | C/(25/19)    |       | 03         |
| (888-)                          | 2世-04日                                                                                                    |               |                | 0.0                                                                                                    | 猿根ネットワーク料       | 8            |       | 0.0        |
| 百辛生                             | のための料目                                                                                                    |               | -              | 0.0                                                                                                    | 课税和书料日          |              |       | 03         |
|                                 | 4                                                                                                    | at.           |                | 15.0                                                                                                    | 制建性育成科目         |              |       | . D.3      |
|                                 |                                                                                                    |               |                |                                                                                                    | 李士禛文赋院          |              |       | DB         |
| 10.00                           | -                                                                                                    | (anexe)       | 1000           |                                                                                                    | 作用内(注册科科)       |              |       | 03         |
| 0.01                            | WILL 22.5 4                                                                                                    | P             | 1年間            | 0.08                                                                                                    | CHERKE          |              |       | .00        |
| 104                             |                                                                                                    | 30.57         | and the second |                                                                                                    | 1               | 1-21-        | 170   | 1.0        |
| 大学院<br>〒/▲                      | ₩/▲                                                                                                    | ₩/▲           | <b>V/A</b>     |                                                                                                    | ₩/▲             |              |       | <b>V/A</b> |
| <del>*</del> 5                  | 文系科目                                                                                                    | JRD-4 6VI6110 | 182            | 営業                                                                                                    |                 | 30.80        | 2-0-8 | 2          |
| ¥55                             | 文编辑目                                                                                                    | 120-4 0H1360  | 401            | 文字への用                                                                                                    | 8/4             | 10(3) 40(8)  | 2-0-8 | 2          |
| <b>75</b>                       | 理工系基礎科問                                                                                                    | 头(7-8 QMSE10  | 764            | TLH'a-                                                                                                    | きサイエンス入門 正      | 47.988       | 1-1-0 | 2          |
| 7.55                            | 增工与基础科创                                                                                                    | 28:8-4 QME810 | 1051           | <b>建分馏分</b> 等                                                                                                    | M BCM           | 465 (61)     | 2-0-8 | 2          |
| 955                             | 理工系基礎科目                                                                                                    | ±5-6-5620     | 1251           | 後知識別的                                                                                                    | 的课程第二 M1        | 10.00        | 0-1-0 | 2          |
|                                 | 理工乐器级科目                                                                                                    | Ro-s weat)    | 1531           | 物理学自己                                                                                                    | a               | 10021 11020  | 2-0-8 | Z          |
| 주전                              | 理工作者相目                                                                                                    | 3+1-2 C/BL80  | 1711           | 圣母生物的                                                                                                    | PA 1            | ALC: 1818    | 2-0-8 | 2          |
| 두의<br>두의                        | and the second second s | 漢中領義將         | 7738           | 354.62                                                                                                    | 17              | 100 100      | 0-1-0 | 4          |
| 平55<br>平55<br>平55               | 理工车应增料目                                                                                                    |               | 0.000          | the local distance of the local distance of | 200             | MADE INCOME. | 2-0-8 | 2460       |
| 755<br>755<br>755<br>755<br>755 | 增工基位和14日<br>文明14日                                                                                                    | As-10 (4921)  | 012            | 14.04110.00                                                                                                    |                 |              |       |            |

各クォーターで許可された科目が無い場合や、専門科目や研究上の 都合などでやむを得ず別の科目に変更する必要が生じた場合には、 履修予約結果公開後に各自で科目ごとの空き状況を確認した上で、 別途履修申告してください。ただし、履修予約で許可された学生以 外をどこまで受け入れるかは科目の担当教員が判断しますので、履 修が認められない場合もあります。

If you are not approved for any courses, or if you have to change already approved courses due to matters related to your major or research projects, register the second and subsequent courses by yourself on the Web System for Students and Faculty during the course registration period after checking course availability.

#### 各科目の空き状況は、履修許可科目が公開される4月19日に教務 Webシステムの「文系教養科目申告状況」ページで確認できるよう になります。

Pre-registration results will be announced on April 19. From that date, you will be able to check availability of each course on the Registration Status of Humanities and Social Science Courses [文系教養科目申告状況] page on the Web System for Students and Faculty.

#### 1-2Qの文系教養科目は全て遠隔授業で実施予定です。 それぞれの授業を視聴する方法は、教務Webシステムに科目を履 修申告(一時保存を含む)している学生の東工大メールアドレス (~@m.titech.ac.jp)宛に通知される予定です。また、視聴方法は 東工大ポータルヘログインして、「OCW-i」あるいは 「T2SCHOLA」からも確認できるようになる予定です。

In the first and second quarters, all lectures of Humanities and Social Science courses will be given online using a remote lecture system. Information on how to view each lecture will be sent to the Tokyo Tech email address (~@m.titech.ac.jp) of students who have registered (or temporarily saved) that course.

The same information on how to view lectures will also be available on OCW-i or T2SCHOLA via Tokyo Tech Portal.

履修予約実施の案内はメールでお知らせします。東工大共通メールアドレス(~ @m.titech.ac.jp)を早めに取得し、大学から送信されるメールは必ず確認してください。 送信されたメールは、教務Webシステムトップ画面の「お知らせ」欄でも確認できます。

Pre-registration schedules will be sent by email. New students are expected to promptly obtain a Tokyo Tech "m" email account (@m.titech.ac.jp) and regularly check emails sent by Tokyo Tech. You can also check incoming emails from the "News" [お 知らせ] section on the top page of the Web System for Students and Faculty.

ライブ配信する科目では、ネット環境などの問題でライブ参加で きない場合や、感染症に起因する公欠の場合に備えて、救済措置 が用意されています。

ライブ参加できなかった場合には、慌てずに担当教員の指示を 待ってください。

履修している科目の担当教員への連絡方法は、東工大ポータルに ログインして「OCW-i」から見られる講義概要・シラバスに記載 されています。

For live streaming-based courses, students may experience unexpected events such as being unable to access the live class due to internet problems or being required to take an authorized absence due to infection-related reasons. Even if such cases occur, you do not have to panic. Support and solutions are available, so please ask for assistance from the relevant course instructor. To find contact information of instructors for a certain course, log in to Tokyo Tech Portal, open OCW-i, select the course, and the information will be displayed on the lecture overview and syllabus tab.

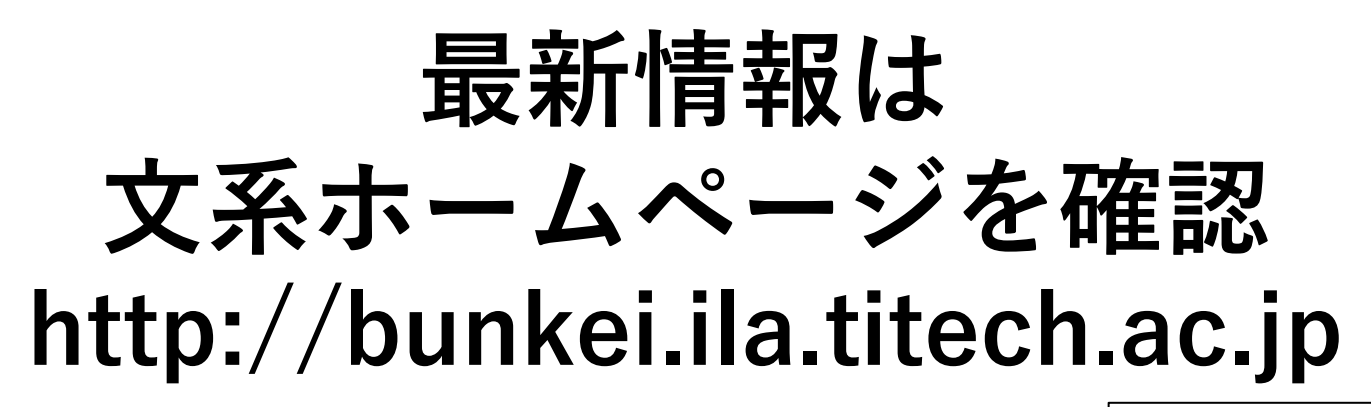

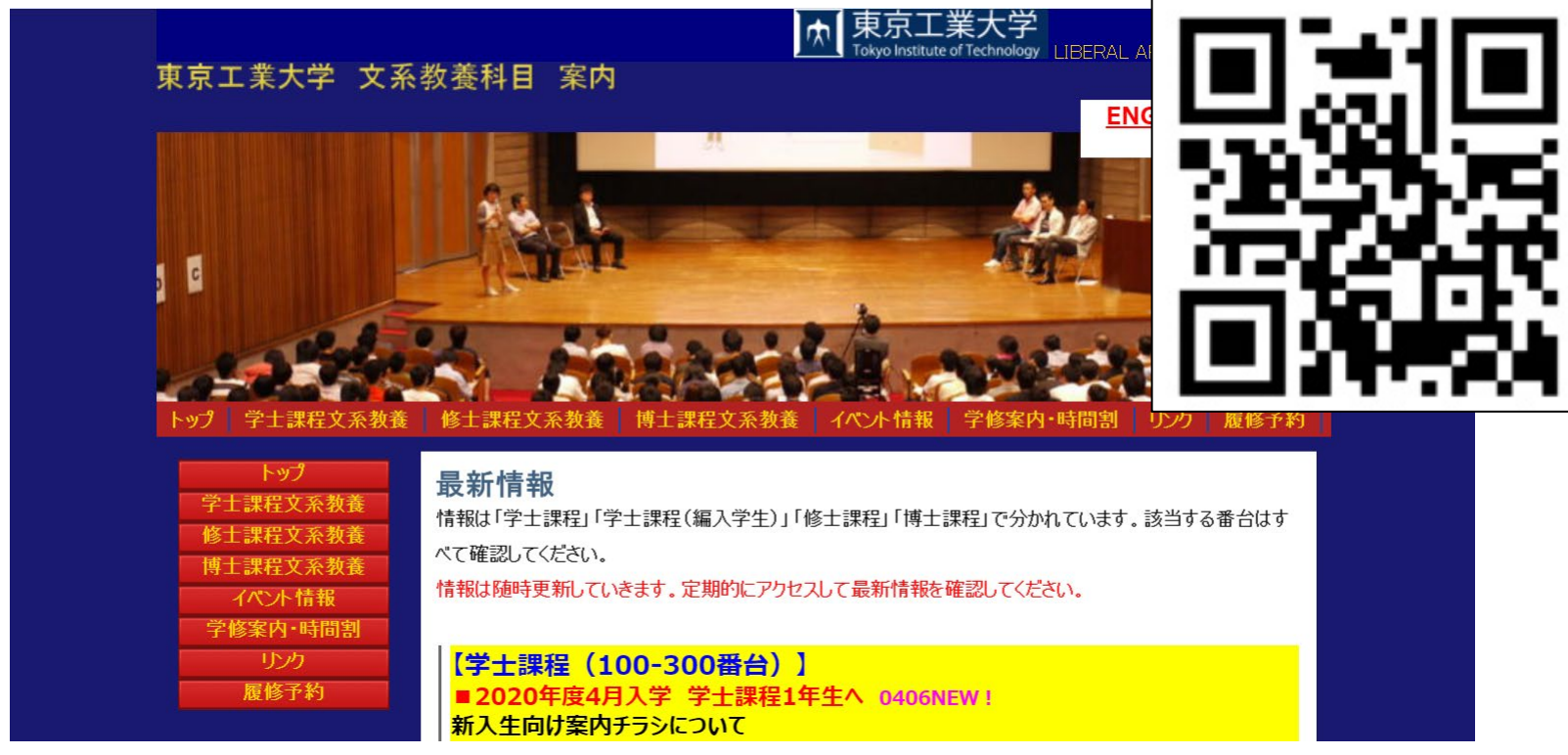

For the latest information, please be sure to visit the Humanities and Social Science Courses website